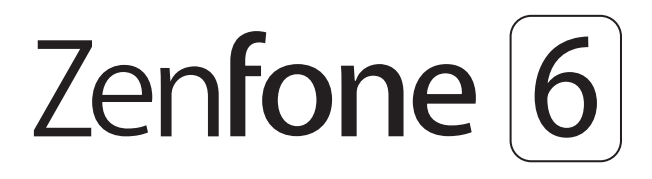

# **ZS630KL** Guia do Usuário

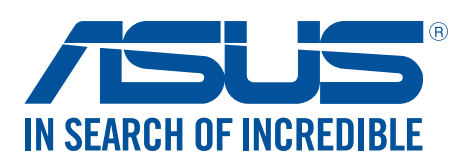

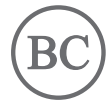

#### BP15097

Julho 2019 Primeira Edição

#### Cuidado e segurança

#### Diretrizes

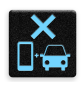

Segurança rodoviária vem em primeiro lugar. É altamente recomendável não usar o dispositivo ao dirigir ou operar qualquer tipo de veículo.

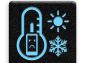

Não recomendamos o uso desse dispositivo em temperaturas muito altas.

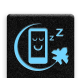

Desligue o dispositivo em áreas restritas onde o uso de dispositivos móveis está proibido. Respeite sempre as regras e regulamentos em áreas restritas, como por exemplo, em uma aeronave, sala de cinema, nos hospitais ou nas proximidades de equipamentos médicos, próximo a gás ou combustível, canteiros de obras, locais de explosão e outras áreas.

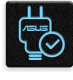

Use apenas cabos e adaptadores AC aprovados pela ASUS para uso com este dispositivo. Consulte o rótulo de classificação na base do seu dispositivo e assegure que seu adaptador de alimentação está em conformidade com esta classificação.

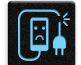

Não use cabos de alimentação danificados, acessórios e outros periféricos com seu dispositivo.

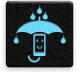

Mantenha o seu dispositivo seco. Não use ou exponha seu dispositivo a líquidos, chuva ou umidade.

| 4  | ~  | 4 | 1 |
|----|----|---|---|
| ۶  | :: | N | 3 |
| ž, | -  | 2 | Ł |
| 7  | š  | ~ |   |

Você pode passar o seu dispositivo através das máquinas de raios-x (como as utilizadas em correias transportadoras de segurança de aeroportos), mas não exponha o aparelho a detectores e varinhas magnéticas.

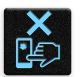

A tela do dispositivo é feita de vidro. Se o vidro for quebrado, pare de usar o dispositivo e não toque nas peças com o vidro quebrado. Envie imediatamente o dispositivo para reparo pela assistência técnica qualificada da ASUS.

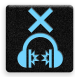

Não escute níveis de volume elevados por longos períodos para evitar possíveis danos à audição.

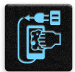

Desconecte a alimentação antes de limpar seu dispositivo. Use somente uma esponja de celulose ou pano de camurça para limpar a tela do dispositivo.

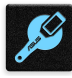

Envie imediatamente o dispositivo para reparo pela assistência técnica qualificada da ASUS.

#### Descarte correto

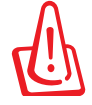

Risco de Explosão se a Bateria for Substituída por um Tipo Incorreto. Descarte de Baterias Usadas de Acordo com as Instruções.

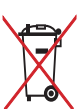

NÃO jogar a bateria no lixo urbano. O símbolo de cesto de lixo com rodas cruzada indica que a bateria não deve ser colocada no lixo urbano.

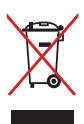

NÃO jogue o ASUS Phone no lixo municipal. Este produto foi reprojetado para possibilitar a reutilização apropriada de peças e a reciclagem. O símbolo de uma lixeira assinalada com um X indica que o produto (equipamentos elétricos, eletrônicos e baterias com células que contém mercúrio) não devem ser colocados no lixo urbano. Verifique os regulamentos locais para o descarte de produtos eletrônicos.

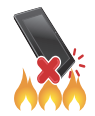

NÃO jogue o ASUS Phone no fogo. NÃO cause curto circuito nos contatos. NÃO desmonte o ASUS Phone.

#### Fórum de Fãs ZenTalk (http://www.asus.com/zentalk/global\_forward.php)

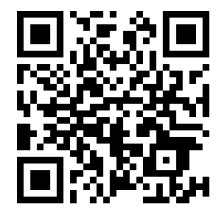

NOTA: Para mais informações legais e e-labelling, verifique em seu dispositivo em Settings (Configurações) > System (Sistema) > Regulatory labels (Rótulos de regulamentação) um About phone (Sobre o telefone) > Legal information (Informações legais).

**NOTA:** As descrições de app mostradas neste manual são apenas para referência e podem não corresponder exatamente a o que você vê no seu dispositivo.

# Sumário

#### 1 Fundamentos

| Bem vindo!                   | 7  |
|------------------------------|----|
| Deixe seu ASUS Phone pronto! | 8  |
| Primeiro uso                 | 14 |
| Usando a tela de toque       |    |
|                              |    |

# 2 Não há lugar como a Casa

| Recursos Iniciais Zen                                        | 18 |
|--------------------------------------------------------------|----|
| Tela inicial                                                 |    |
| Configurações rápidas                                        | 19 |
| Notificações                                                 | 20 |
| Personalizar sua tela Inicial                                | 21 |
| Widgets                                                      | 21 |
| Papéis de parede                                             | 22 |
| Ajustando a data e hora                                      | 23 |
| Configurando o seu toque e sons de alerta                    | 23 |
| Tela de bloqueio                                             | 24 |
| Personalizando sua tela de bloqueio                          | 24 |
| Sensor de ID de impressão digital                            | 25 |
| Iniciar o seu telefone ASUS pela primeira vez                | 25 |
| Criação de ID de impressão digital a partir de Configurações | 26 |
| Desbloqueio de Rosto                                         | 27 |
| Criação de desbloqueio de face a partir de Configurações     | 27 |

# 3 Trabalho muito, jogo mais ainda

| Chrome                                           |    |
|--------------------------------------------------|----|
| Abrindo o Chrome                                 |    |
| Compartilhando uma página                        |    |
| Marcando páginas                                 |    |
| Limpando o dados do navegador                    |    |
| Gmail                                            |    |
| Google Calendar                                  |    |
| Criando eventos                                  |    |
| Edição ou remoção de eventos                     |    |
| Criando lembretes                                |    |
| Edição ou remoção de lembretes                   |    |
| Gerenciador de Arquivos                          | 35 |
| ASUS Data Transfer (Transferência de Dados ASUS) |    |
|                                                  |    |

#### 4 Mantendo-se em contato

| Chamada em estilo        |    |
|--------------------------|----|
| Recurso SIM duplo        |    |
| Fazendo chamadas         |    |
| Recebendo chamadas       | 41 |
| Outras opções de chamada | 42 |
| 1 3                      |    |

|   | Gravação de chamadas                                                                                                    | 43                             |
|---|----------------------------------------------------------------------------------------------------|--------------------------------|
|   | Gerenciando contatos                                                                                                    | 44                             |
|   | Configurações de Contatos                                                                                                    | 44                             |
|   | Configurando seu perfil                                                                                                    | 44                             |
|   | Adicionando contatos                                                                                                    | 45                             |
|   | Marcando seus contatos favoritos                                                                                              | 46                             |
|   | Redes sociais com seus contatos                                                                                               | 47                             |
|   | Enviar mensagens e mais                                                                                                    | 48                             |
|   | Mensagens                                                                                                    | 48                             |
| 5 | Diversão e entretenimento                                                                                                    |                                |
|   | Usando o fone de ouvido                                                                                                    |                                |
|   | Conectado a entrada de áudio                                                                                                  | 49                             |
|   | Google Play Music                                                                                                    |                                |
| 5 | Seus momentos preciosos                                                                                                    |                                |
|   | Capturar momentos                                                                                                    | 51                             |
|   | Iniciando o anlicativo da câmera                                                                                              | 51                             |
|   | linciando o aplicativo da camera                                                                                              |                                |
|   | Visualizando a localização do foto                                                                                            |                                |
|   | Visualizarido a localização de loto                                                                                           |                                |
|   | Compartilhando arquivos da galeria                                                                                            |                                |
|   | Evoluindo arquivos da galería.                                                                                                |                                |
|   |                                                                                                    |                                |
|   | Fique conectado                                                                                                    |                                |
|   | Rede móvel                                                                                                    | 56                             |
|   | Ativando a rede móvel                                                                                                    | 56                             |
|   | Wi-Fi                                                                                                    | 56                             |
|   | Ativando wi-fi                                                                                                    | 56                             |
|   | Conectando uma rede wi-fi                                                                                                    | 57                             |
|   | Desativando wi-fi                                                                                                    | 57                             |
|   | Bluetooth <sup>®</sup>                                                                                                    | 57                             |
|   | Ativando Bluetooth <sup>®</sup>                                                                                               | 57                             |
|   | Emparelhando seu ASUS Phone com um dispositivo Bluetooth®                                                                     | 58                             |
|   | Desemparelhando seu ASUS Phone de um dispositivo Bluetooth®                                                                   | 58                             |
|   | Tethering (compartilhamento de conexão)                                                                                       | 59                             |
|   | Ponto de acesso Wi-Fi                                                                                                    | 59                             |
|   | Tethering Bluetooth                                                                                                    | 60                             |
| 3 | Viagens e Mapas                                                                                                    |                                |
|   | Meteorologia                                                                                                    | 61                             |
|   |                                                                                                    |                                |
|   | Iniciando o aplicativo Clima                                                                                                  | 61                             |
|   | Iniciando o aplicativo Clima<br>Tela inicial de clima                                                                         | 61<br>62                       |
|   | Iniciando o aplicativo Clima<br>Tela inicial de clima<br><b>Relógio</b>                                                       | 61<br>62<br><b>63</b>          |
|   | Iniciando o aplicativo Clima<br>Tela inicial de clima<br><b>Relógio.</b><br>Despertador                                       | 61<br>62<br>63<br>63           |
|   | Iniciando o aplicativo Clima<br>Tela inicial de clima<br><b>Relógio</b><br>Despertador<br>Fuso horário mundial                | 61<br>62<br>63<br>63           |
|   | Iniciando o aplicativo Clima<br>Tela inicial de clima<br><b>Relógio.</b><br>Despertador<br>Fuso horário mundial<br>Cronômetro | 61<br>62<br>63<br>63<br>64<br> |

# 9 Zen em todo lugar

| Ferramentas Especiais Zen | 66 |
|---------------------------|----|
| Calculadora               |    |
| Gravador de som           |    |
| Mobile Manager            |    |
| PowerMaster               | 70 |

## 10 Mantenha o seu Zen

| Mantendo o seu dispositivo atualizado | 71 |
|---------------------------------------|----|
| Atualizando seu sistema               | 71 |
| Armazenamento                         | 71 |
| Backup e redefinir                    | 71 |
| Redefinir                             | 71 |
| Protegendo seu ASUS Phone             | 72 |

## Apêndice

| nformações de segurança | 75 |
|-------------------------|----|
| \visos                  | 77 |

# **Fundamentos**

1

#### **Bem vindo!**

Explorar a simplicidade intuitiva do ASUS Zen UI!

ASUS Zen UI é uma interface intuitiva charmosa e exclusivamente para ASUS Phones. Ele oferece a você aplicativos especiais, que são integrados ou com outros aplicativos, para atender às suas necessidades individuais únicas e facilitar a sua vida, deixando você se divertir com seu ASUS Phone.

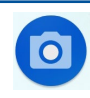

#### Camera(Câmera)

Com a tecnologia PixelMaster, capture aqueles momentos preciosos em fotos e vídeos nítidos e de alta qualidade.

| -7 |  |
|----|--|

#### <u>Mensagens</u>

Mensagens, um app intuitiva e agradável, permite enviar e receber mensagens SMS/ MMS, bem como enviar textos edm grupo, fotos ou mensagens de áudio. Você pode adicionar emojis ou autocolantes para suas mensagens, partilhar a sua localização, arquivar mensagens e facilmente bloquear remetentes SMS. Você também pode tirar fotos ou gravar vídeos e compartilhar facilmente esses arquivos.

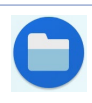

#### Gerenciador de Arquivos

Usar o Gerenciador de Arquivos permite que você facilmente localize e gerencie seus dados no armazenamento interno de seu ASUS Phone ou seus dispositivos conectados de armazenamento externo.

**NOTA:** A disponibilidade de aplicativos ASUS Zen UI variam por região e modelo do ASUS Phone. Passe para cima da parte inferior da tela inicial para verificar os aplicativos disponíveis em seu ASUS Phone.

#### **Deixe seu ASUS Phone pronto!**

#### **Recursos do ASUS Phone**

Coloque seu ASUS Phone em funcionamento em apenas um instante.

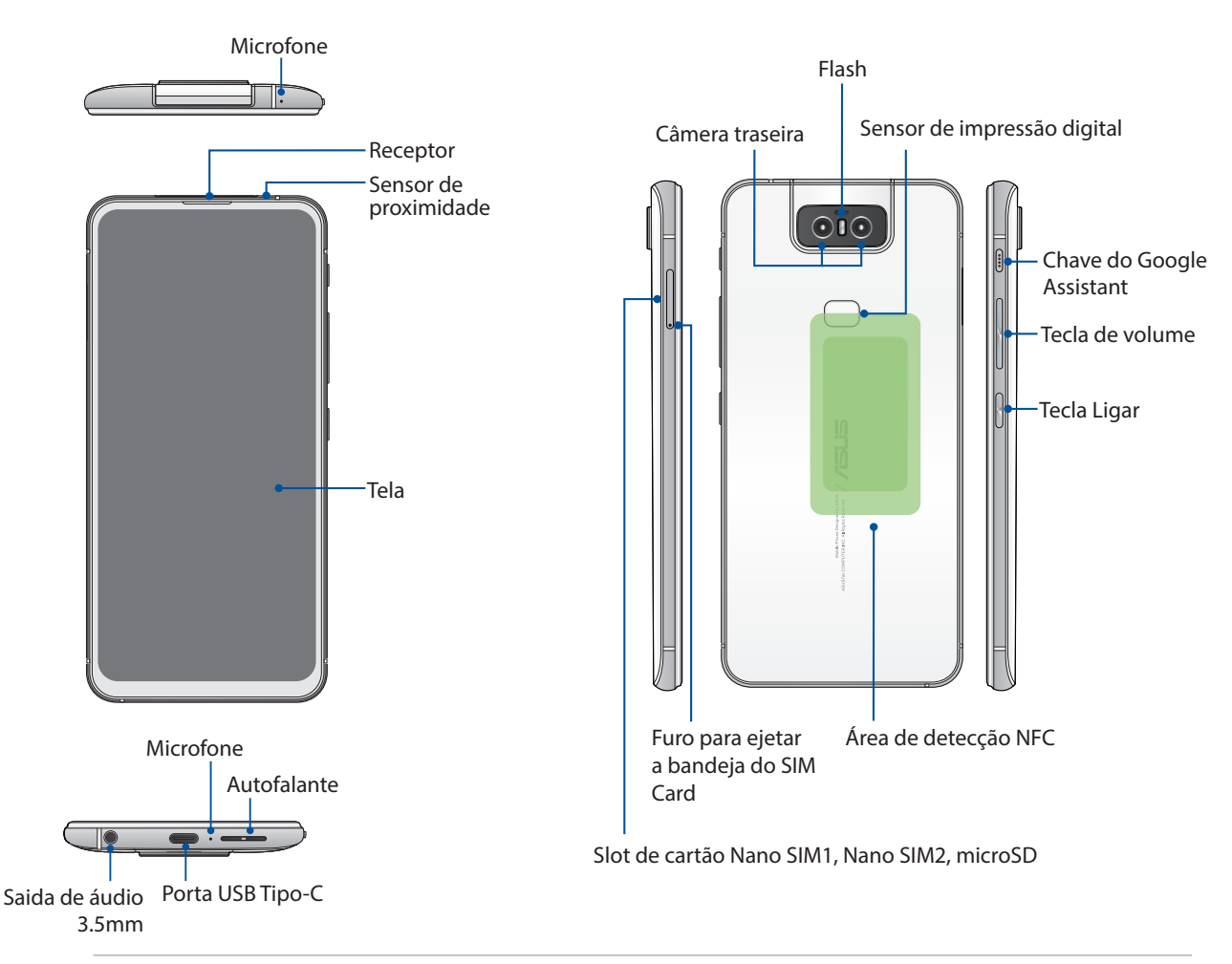

#### AVISO!

- Para evitar problemas de conexão de rede e de bateria:
  - Não coloque uma etiqueta metálica sobre a área de antena.
  - Não utilize um quadro/caixa metálica protetora em seu ASUS Phone.
  - Não cubra a área de antena com as mãos ou outros objetos durante o uso de algumas funções como fazer chamadas ou usar a conexão de dados móveis.
- Recomendamos que você use protetores de tela compatível com ASUS. Protetores de tela nãocompatíveis com a ASUS poderão provocar avaria do sensor do seu ASUS Phone.

NOTA: O slot de cartão microSD suporta formatos de cartão microSD e microSDXC.

#### **IMPORTANTE!**

- Não recomendamos o uso de um protetor de tela, pois ele pode interferir com o sensor de proximidade. Se você quiser usar um protetor de tela, verifique se ele não bloqueia o sensor de proximidade.
- Mantenha o dispositivo, em especial a tela sensível ao toque, secos o tempo todo. Água ou outros líquidos podem causar mau funcionamento à tela sensível ao toque.

#### Para instalar um cartão Nano SIM/cartão de memória:

Os slots do cartão Nano SIM suporta bandas de rede GSM/GPRS/ EDGE, WCDMA/HSPA+/DC-HSPA+, FDD-LTE, um TD-LTE DSDV.

**NOTA:** Para evitar danificar o conector, assegure a utilização de um cartão nano SIM padrão sem um adaptador SIM ou o uso de um cortador.

Seu ASUS Phone suporta um cartão microSD e microSDXC cartão de memória com até 2TB de capacidade.

#### NOTAS:

- Alguns cartões de memória podem não ser compatíveis com o seu ASUS Phone. Certifique-se de que você use apenas cartões de memória compatíveis para evitar a perda de dados, danos ao seu dispositivo ou cartão de memória ou ambos.
- O cartão microSD é vendido separadamente.

**CUIDADO!** Cuidado ao manusear um cartão Nano SIM / de memória. A ASUS não é responsável por nenhuma perda de dados ou danos incorridos ao cartão Nano SIM / de memória.

#### Instalando um cartão Nano SIM/cartão de memória:

1. Empurre um pino no orifício no slot de cartão Nano SIM / MicroSD para ejetar a bandeja.

#### CUIDADO!

- Tenha cuidado para não danificar a gaveta ao remover do slot.
- Não force a remoção, corte, ou torça a tampa do slot de cartão.
- Não utilize ferramentas afiadas no seu dispositivo para evitar arranhões.
- 2. Inserir o cartão Nano SIM ou cartão(ões) microSD nos slots de cartão.

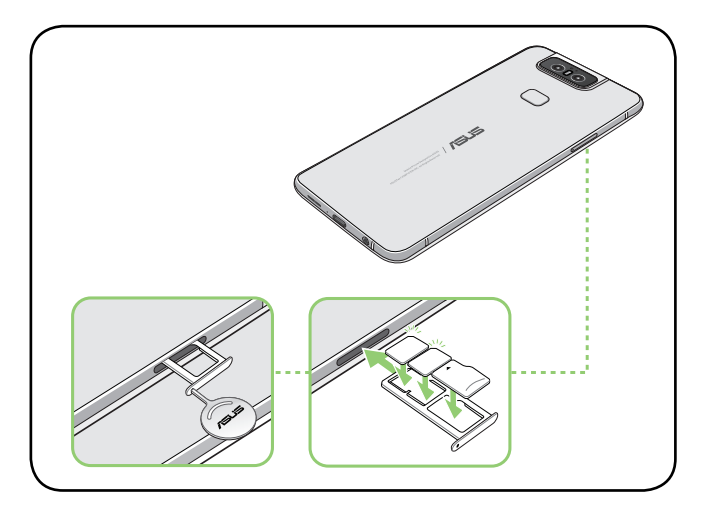

3. Gentilmente empurre o slot novamente para dentro até estar seguramente fechado.

**NOTA:** Ambos os cartões Nano SIM podem se conectar ao serviço de chamada VoLTE 4G quando disponivel (Verificar junto a Operadora). Mas apenas um pode se conectar ao serviço de dados FDD-LTE e TD-LTE por vez.

#### Removendo um cartão Nano SIM/cartão de memória

#### CUIDADO!

- Cuidado ao manusear um cartão Nano SIM / de memória. A ASUS não se responsabiliza por nenhuma perda de dados ou danos incorridos ao cartão Nano SIM / de memória.
- Retire o cartão de memória corretamente e com segurança do dispositivo. Para ejetar o cartão de

memória, deslize o dedo de cima para baixo de sua tela e toque em <a>> Storage & memory</a> (Armazenamento e memória), em seguida, sob Portable storage (Armazenamento portátil), clique ao lado de SD card (Cartão SD).

#### Para remover um cartão Nano SIM/cartão de memória:

1. Empurre um pino no orifício no slot de cartão Nano SIM / MicroSD para ejetar a bandeja.

#### CUIDADO!

- Tenha cuidado para não danificar a gaveta do slot.
- Não force a remoção, corte, ou torça a tampa do slot de cartão.
- Não utilize ferramentas afiadas para evitar arranhões.
- 2. Remova o cartão nano SIM ou MicroSD do slot de cartão.

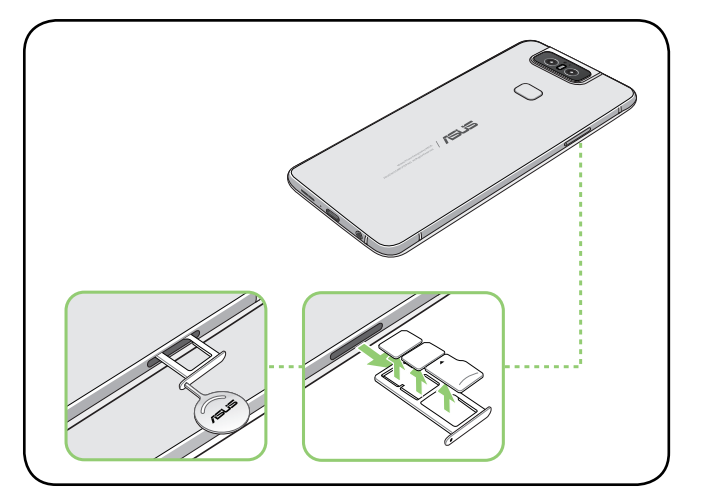

3. Gentilmente empurre o slot novamente para dentro até estar seguramente fechado.

#### Carregando seu ASUS Phone

O ASUS Phone vem parcialmente carregado, mas é necessário carregá-lo completamente antes de usá-lo pela primeira vez. Leia os seguintes avisos e advertências importantes antes de carregar o seu dispositivo.

#### **IMPORTANTE!**

- Retire a película protetora do adaptador de alimentação e cabo USB Tipo-C antes de utilizá-lo com o seu dispositivo.
- Certifique-se de conectar o adaptador de alimentação em uma tomada de parede compatível. Você pode conectar o adaptador de alimentação em qualquer tomada compatível de 100~240 V.
- A voltagem de saída do adaptador é +9V=2A, 18W.
- Ao usar seu ASUS Phone enquanto plugado em uma tomada, a tomada aterrada deve estar perto da unidade e facilmente acessível.
- Para economizar consumo de alimentação, desligue o adaptador de alimentação da tomada quando não estiver em uso.
- Não coloque objetos em cima do seu ASUS Phone.

#### CUIDADO!

- Durante o carregamento, o ASUS Phone pode ficar quente. Isso é normal, no entanto, se o seu dispositivo se torna excepcionalmente quente, desligar o cabo USB Tipo-C do seu dispositivo e envie o dispositivo, incluindo o cabo e adaptador de alimentação para um técnico qualificado da ASUS.
- Para evitar qualquer dano ao seu ASUS Phone, adaptador AC ou cabo USB Tipo-C. Certifique-se de que o cabo USB Tipo-C, adaptador AC e o dispositivo estão conectados corretamente antes do carregamento.

Para carregar seu ASUS Phone:

- 1. Conecte o cabo USB ao adaptador de energia.
- 2. Plugue o conector USB em seu ASUS Phone.
- 3. Conecte o adaptador de energia em uma tomada elétrica aterrada.

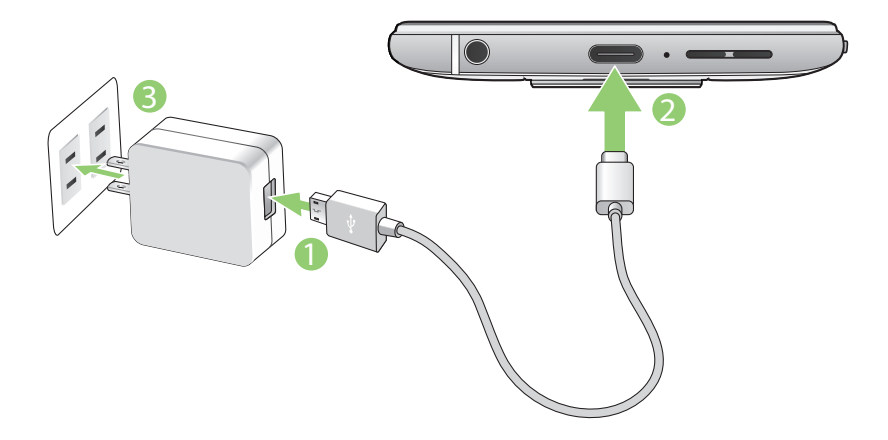

#### **IMPORTANTE!**

- Ao usar seu ASUS Phone enquanto plugado em uma tomada, a tomada aterrada deve estar perto da unidade e facilmente acessível.
- Ao carregar seu ASUS Phone através do seu computador, certifique-se de conectar o cabo USB Tipo-C à porta USB do seu computador.
- Evite carregar o seu ASUS Phone em lugares muito quentes.
- Carregue o ASUS Phone por oito (8) horas antes de usá-lo no modo bateria pela primeira vez.
- O estado de recarga da bateria é indicado pelos seguintes ícones:

#### Baixo Não carregado Carregando Cheio

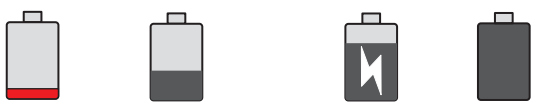

#### NOTAS:

- Para fins de segurança e evitar danos, use SOMENTE o carregador e cabo originais que acompanham o produto.
- A faixa de tensão de entrada entre a tomada e este adaptador é AC 100V-240V. A tensão de saída do adaptador de energia é +9V=2A, 18W.
- 4. Quando totalmente carregado, desconecte o cabo USB do seu ASUS Phone primeiro antes de desligar o adaptador de alimentação da tomada.

#### NOTAS:

- Você pode usar o dispositivo durante o carregamento, mas pode demorar mais para carregar completamente o dispositivo.
- Carregar por uma porta USB de um computador pode levar mais tempo para completar.
- Se o seu computador não fornece alimentação suficiente para carregar através da porta USB, carregue o seu ASUS Phone usando o adaptador de alimentação conectado em uma tomada de parede.

#### Ligando ou desligando seu ASUS Phone

#### Ligando seu dispositivo

Para ligar seu dispositivo, pressione por alguns segundos o botão ligar/desligar até o dispositivo começar a funcionar.

#### Desligando seu dispositivo

Para desligar seu dispositivo:

- 1. Se a tela estiver desligada, pressione o botão ligar/desligar para acender a tela. Se a tela estiver bloqueada, desbloqueie a tela do dispositivo.
- 2. Pressione por alguns segundos o botão ligar/desligar e quando solicitado, toque em **Desligar**.

#### Modo de hibernação

Para colocar o dispositivo em modo de hibernação, pressione uma vez o botão ligar/desligar até que a tela se apague.

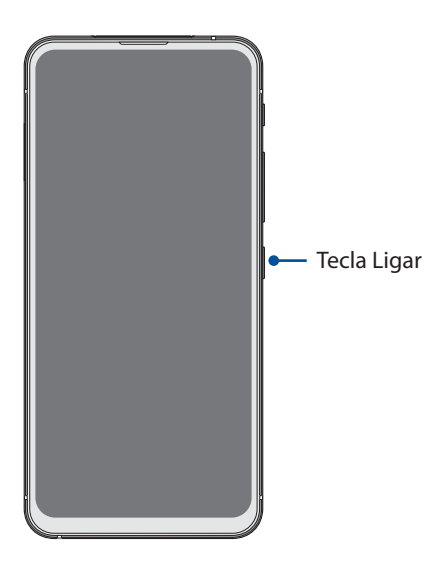

**NOTA:** Quando o sistema está em baixo, pressione e segure a tecla Diminuir volume + Energia simultaneamente por 8 segundos para reiniciar o telefone. Se isso não funcionar, tente novamente pressionando e segurando as chaves novamente por 12 segundos.

#### Primeiro uso

Ao ligar seu ASUS Phone pela primeira vez, o Assistente de Configuração o guiará através do processo de configuração. Siga as instruções na tela para selecionar seu idioma, configurar a sua rede celular, Wi-Fi e recursos de segurança e sincronizar contas.

Use a conta Google ou ASUS para configurar o dispositivo e se ainda não tiver uma conta Google ou ASUS, crie uma conta.

#### Conta Google

Usar uma conta Google permite-lhe utilizar todos os recursos do sistema operacional Android:

- Organizar e ver todas suas informações de qualquer lugar.
- Fazer backup automaticamente de todos os seus dados.
- Utilizar os serviços do Google da forma mais conveniente em qualquer lugar.

#### Conta ASUS

Ter uma conta ASUS permite que você desfrute das seguintes vantagens:

- Serviço de suporte personalizado ASUS e extensão de garantia para produtos registrados.
- Receber as ultimas atulizações de firmware e informações de novos dispositivos ASUS.

#### Dicas para conservação de alimentação da bateria

Aqui estão algumas dicas para economia de alimentação da bateria que ajudam a preservar a bateria de seu ASUS Phone.

- Feche todos os aplicativos que não estão em uso.
- Quando não estiver em uso, pressione o botão ligar/desligar para colocar o aparelho em modo de hibernação.
- Diminuir o brilho da tela.
- Manter o volume do alto-falante em um nível baixo.
- Desativar o recurso wi-fi.
- Desativar o recurso de bluetooth.
- Desativar o recurso de auto-rotação de tela.
- Desativar todos os recursos de sincronização automática no seu dispositivo.

#### Usando a tela de toque

Use esses gestos na tela sensível ao toque para abrir aplicativos, acessar alguns locais, e navegar no seu ASUS Phone.

#### Abrindo de aplicativos

Para abrir um aplicativo, basta tocar nele.

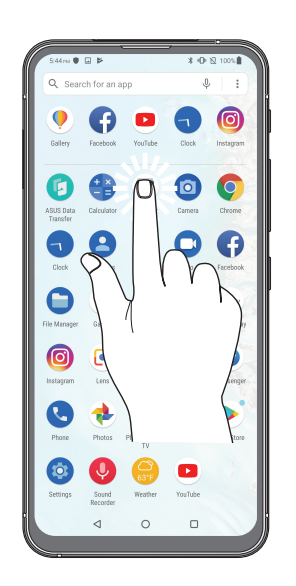

#### Mover ou excluir itens

Faça qualquer dos seguintes:

- Para mover um aplicativo ou widget, toque e segure e o arraste até o local onde você quer que ele fique.
- Para excluir um aplicativo ou widget da tela inicial, toque e segure-o e em 📊 .

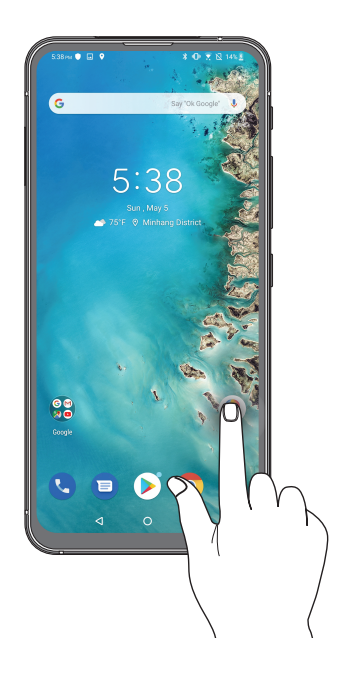

#### Movendo por páginas ou telas

Faça qualquer dos seguintes:

- Passe seu dedo para a esquerda ou para a direita para alternar entre as telas ou para abrir o Google Search.
- Role o dedo para cima ou para baixo para percorrer as páginas da web ou lista de itens.

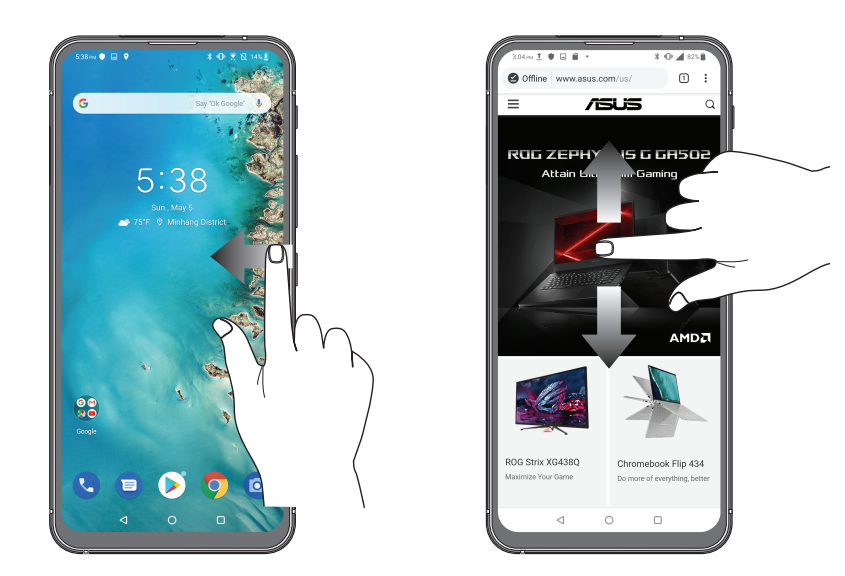

#### Ampliando zoom

Afaste seus dois dedos no painel sensível ao toque para mais zoom em uma imagem na Photos (Fotos) ou Maps (Mapas) ou aumente o zoom em uma página da web.

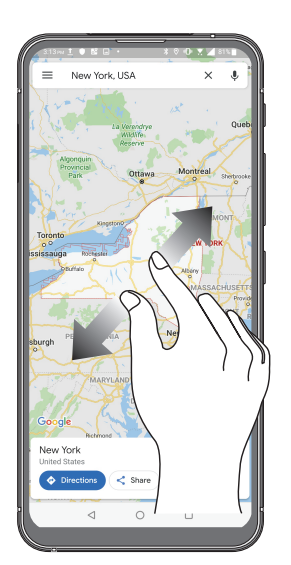

#### Reduzindo zoom

Junte seus dois dedos no painel sensível ao toque para menos zoom em uma imagem na Photos (Fotos) ou Maps (Mapas) ou dominua o zoom em uma página da web.

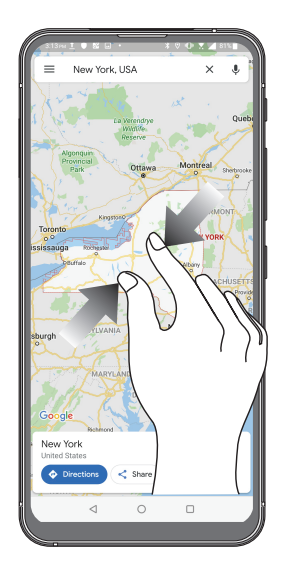

**NOTA:** Você pode não ser capaz de aumentar / diminuir o zoom de algumas páginas da web pois essas páginas podem ter sido projetadas especificamente para caber na tela móvel.

# Não há lugar como a Casa

# 2

# **Recursos Iniciais Zen**

### Tela inicial

Receba lembretes de eventos importantes, atualizações de aplicativo e do sistema, as previsões meteorológicas e mensagens de texto de pessoas que são realmente importantes para você, direto da sua tela inicial.

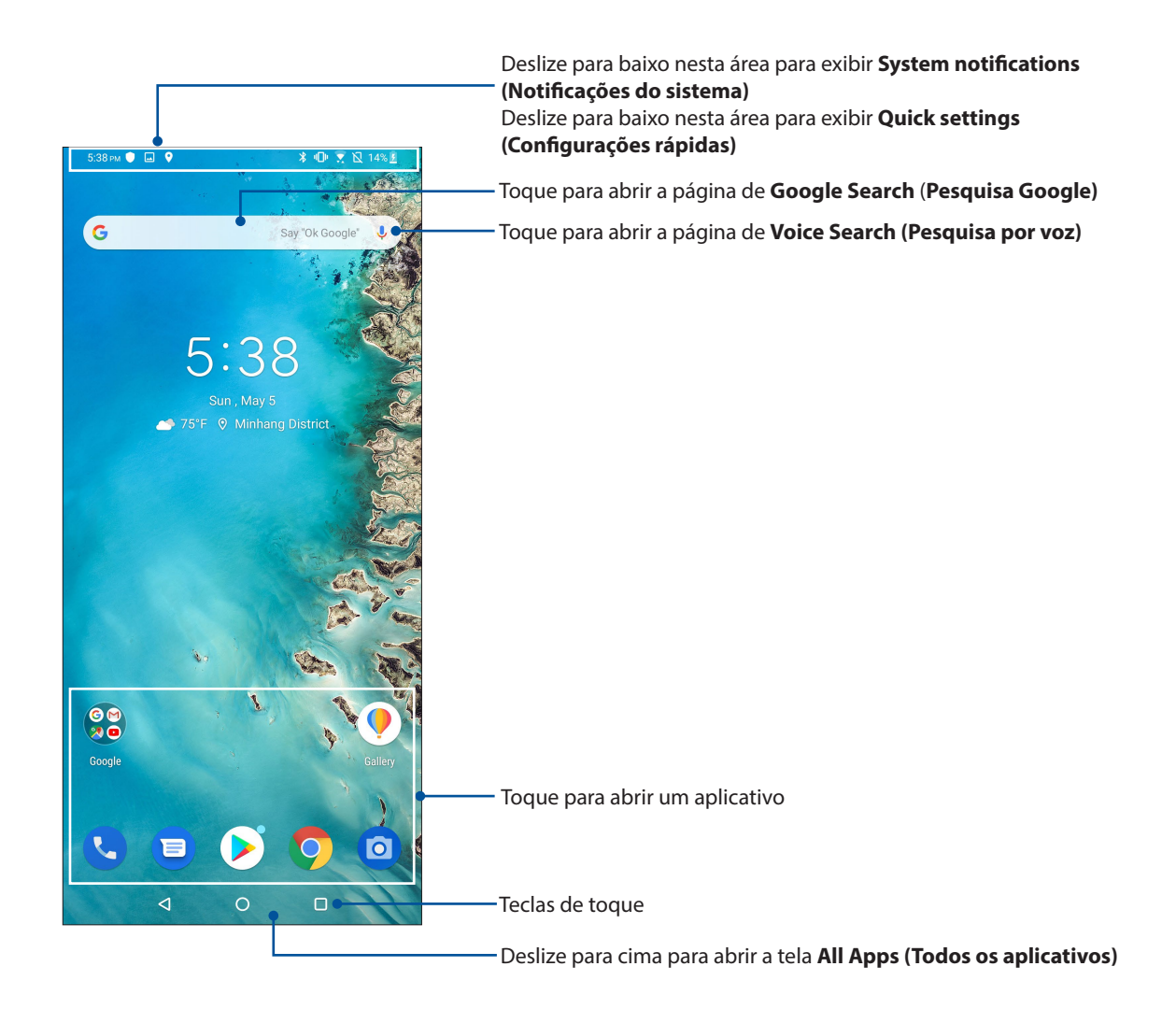

## Configurações rápidas

O painel de notificações de configurações rápidas oferece acesso de um toque para alguns dos recursos e programas do seu ASUS Phone. Cada um desses recursos é representado por um botão.

Para iniciar o painel de configurações rápidas , deslize para baixo duas vezes a partir da parte superior da sua tela.

**NOTA:** Um ícone azul indica que o recurso está ativado no momento enquanto um ícone cinza indica uma recurso desabilitado.

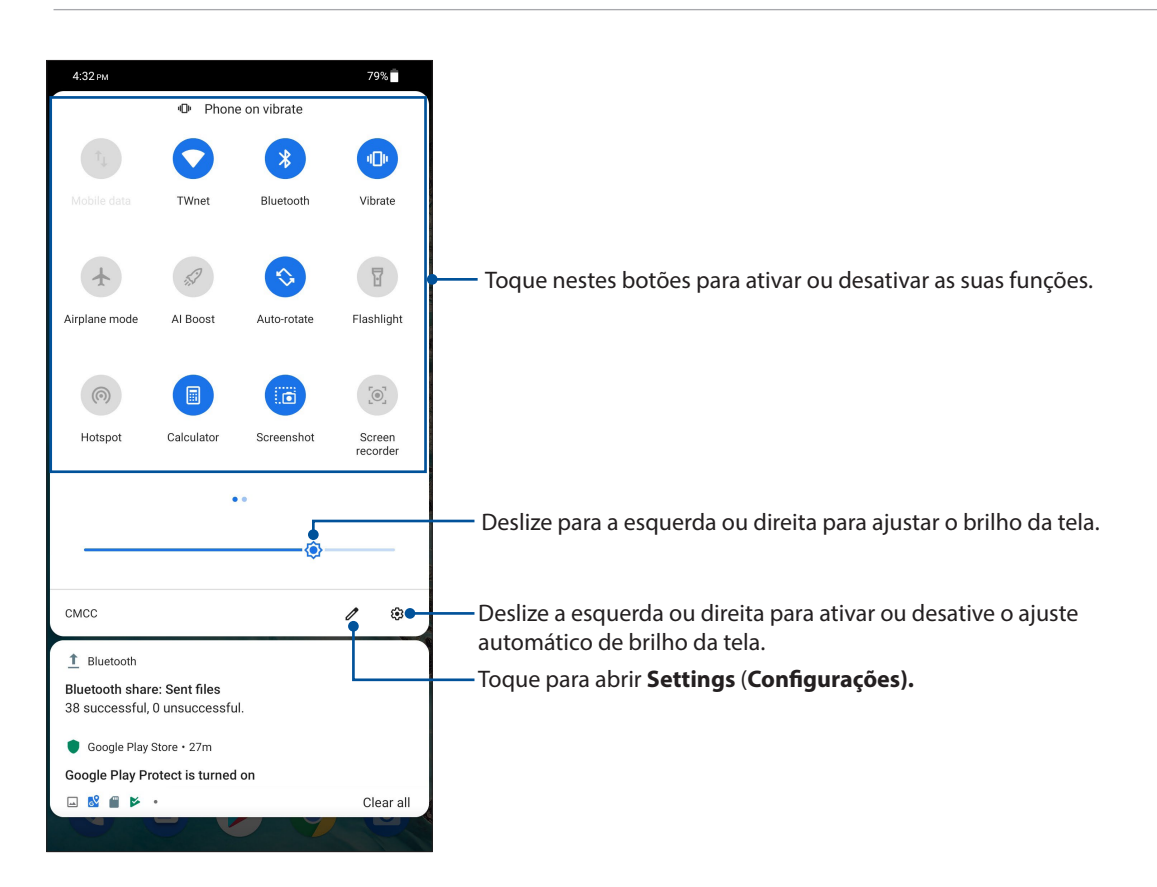

#### Adicionando recursos

Para adicionar recursos ao painel Configurações Rápidas:

- 1. Inicie as configurações rápidas e toque em 🥒.
- 2. Arraste para cima Hold and drag to add tiles(Segure e arraste para adicionar quadrados).
- 3. Sob **Hold and drag to add tiles (Segure e arraste para adicionar quadrados)**, toque e arraste um ícone para adicioná-lo ao painel de Configurações Rápidas.
- 4. Toque em 🗲 para retornar e ver o painel de Configurações Rápidas.

#### Remoção de recursos

Para remover recursos do painel de Configurações Rápidas:

- 1. Inicie as configurações rápidas e toque em 🥒.
- 2. Toque e arraste um ícone abaixo Hold and drag to add tiles(Segure e arraste para adicionar quadrados) para removê-lo do painel de Configurações Rápidas.

#### Notificações

A partir de Notificações, você pode ver as últimas atualizações feitas e as alterações de sistema feitas no seu telefone ASUS. A maioria destas alterações está relacionada aos dados e sistema.

Para iniciar o painel Notificações, deslize para baixo a partir da parte superior da tela.

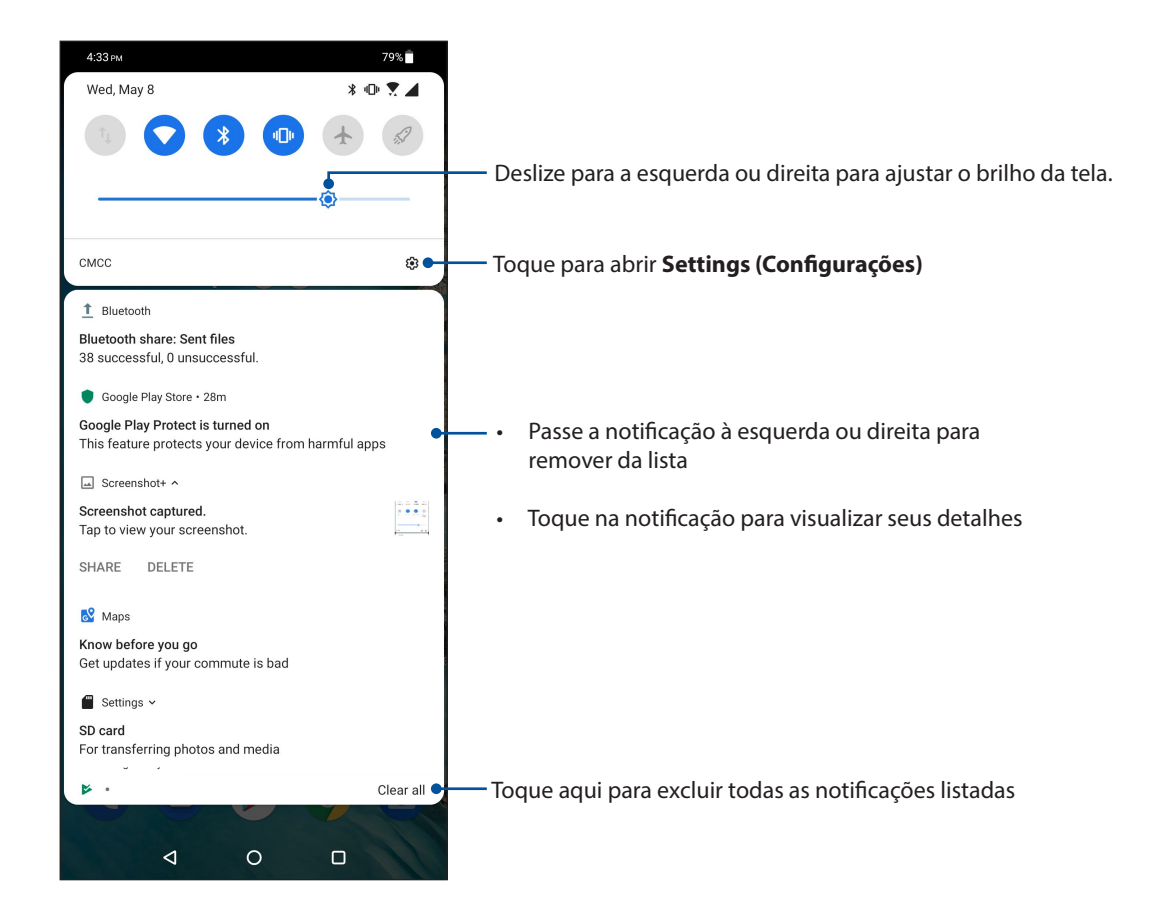

# Personalizar sua tela Inicial

Carimbe a sua própria personalidade em sua tela inicial. Selecione um design atraente como seu papel de parede e adicione widgets para uma rápida revisão de informações importantes. Você também pode adicionar mais páginas para que possa adicionar e acessar rapidamente ou rever mais aplicativos ou widgets na tela inicial.

Para iniciar a tela de Gestão da Página Inicial, toque e mantenha uma área vazia em sua tela de Página Inicial.

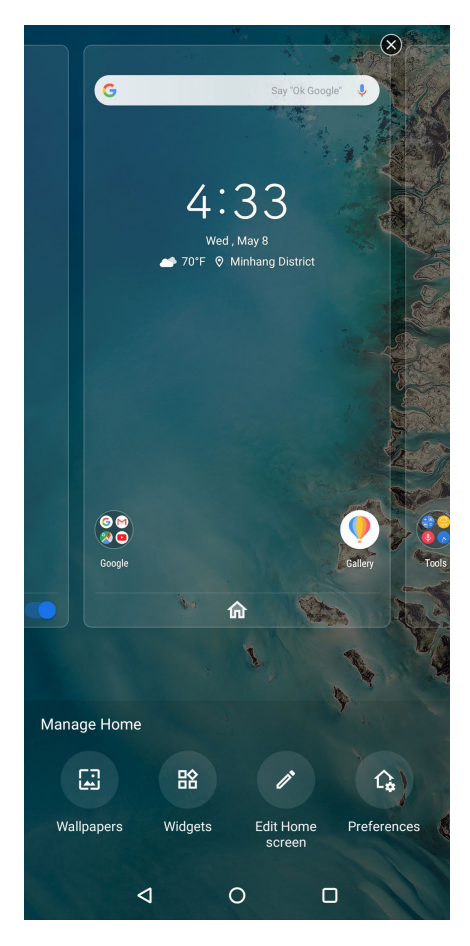

#### Widgets

Você pode colocar widgets, que são pequenos aplicativos dinâmicos, em sua tela Inicial. Widgets Ihe fornecem visões rápidas da previsão do tempo, informações de eventos de calendário, status da bateria e muito mais.

#### Adicionando widgets

Adicionar um widget:

- 1. Toque e segure um espaço vazio na sua tela inicial, selecione **Widgets**.
- 2. Em Widgets, toque e segure um widget, em seguida, arraste-o para uma área vazia na sua tela Inicial.

#### **Remover widgets**

Em sua tela Inicial, toque e segure um widget e em seguida arraste-o para **Remover** no topo da sua tela.

#### Papéis de parede

Deixe seus aplicativos, ícones e outros elementos Zen ficarem e forma atraente em seu papel de parede. Você pode baixar pacotes de ícone e papéis de parede da Internet. Você também pode selecionar um papel de parede animado para fazer sua tela viva.

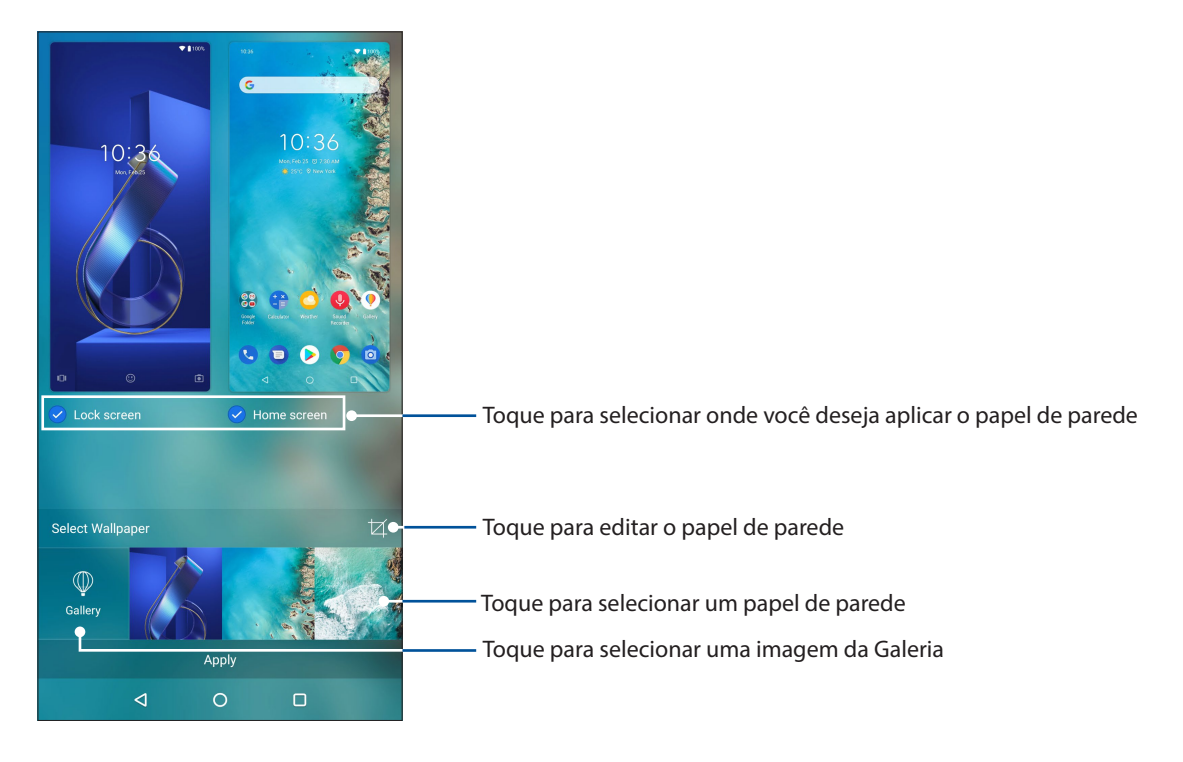

#### Aplicando papéis de parede

Para aplicar papéis de parede:

- 1. Toque e mantenha uma área vazia em sua tela de Página Inicial e selecione **Wallpapers (Papéis** de parede).
- 2. Selecione para definir papel de parede para Lock screen (Tela de bloqueio) ou Home screen (Tela inicial).
- 3. Selecione um papel de parede, depois toque em Apply(Aplicar).

NOTA: Você também pode configurar suas configurações de papel de parede de Settings (Configurações) > Display (Tela) > Wallpaper (Papel de parede).

#### Editando sua tela Inicial

Você pode estender sua tela Inicial, selecione um efeito de rolagem, alterar o ícone e a fonte, ajustar o tamanho e a cor da fonte e ícone e alinhar os ícones na parte superior ou inferior da tela.

- 1. Toque e mantenha uma área vazia em sua tela de Página Inicial e selecione **Edit Home screen** (Editar tela Inicial).
- 2. Toque em um recurso para editar sua Tela Inicial.

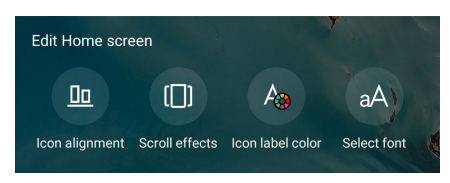

22 Capítulo 2: Não há lugar como a Casa

## Ajustando a data e hora

Por padrão, a data e a hora que aparecem na sua tela Inicial são sincronizadas automaticamente com as configurações da sua operadora de celular.

Para alterar as configurações de data e hora:

- 1. Inicie a tela Configurações fazendo qualquer um dos seguintes:
  - Inicie Configurações rápidas e toque em 😰 .
  - Deslize para cima da parte inferior de sua tela de Página Inicial, depois toque em **Settings** (Configurações).
- Role para baixo a tela Settings (configurações), depois selecione System (Sistema) > Date & time (Data e hora).
- 3. Desmarque Automatic date & time (Data e hora automáticas) e Automatic time zone (Fuso horário automático).
- 4. Defina a data e hora.
- 5. Selecione o fuso horário.
- 6. Você pode optar por usar o formato de 24 horas, se preferir.

NOTA: Veja também Clock (Relógio).

#### Configurando o seu toque e sons de alerta

Configure o som para o toque de seu telefone, notificações, como mensagens de texto, e-mails e alertas de eventos. Você também pode optar por ativar ou desativar tons de toque do teclado, sons de toque, som de bloqueio de tela ou você pode optar em fazer o seu ASUS Phone vibrar quando tocar nele.

Para configurar as configurações de som:

- 1. Inicie a tela Configurações fazendo qualquer um dos seguintes:
  - Inicie Configurações rápidas e toque em
  - Deslize para cima da parte inferior de sua tela de Página Inicial, depois toque em **Settings** (Configurações).
- 2. Selecione **Sound & Vibration (Som e vibração)** e configure suas configurações de som preferidas.

# Tela de bloqueio

Por definição padrão, a tela de bloqueio aparece depois de ligar o dispositivo e ao despertá-lo do modo de hibernação. Na tela de bloqueio, você pode proceder ao sistema do seu dispositivo Android<sup>®</sup> passando pela tela de toque.

A tela de bloqueio do seu dispositivo também pode ser personalizada para acesso regulamentar a seus dados e aplicativos móveis.

#### Personalizando sua tela de bloqueio

Se você quiser alterar as configurações padrão da tela de bloqueio da opção **Swipe (Deslizar)**, consulte as seguintes etapas:

- 1. Inicie as configurações rápidas e toque em 😰
- 2. Selecione Security & lock screen (Segurança e bloqueio de tela).

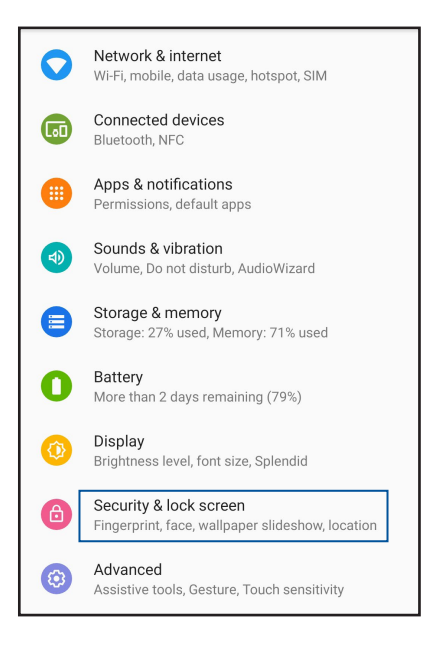

3. Na próxima tela, toque em Lock screen (Bloqueio de tela).

| Device security                                          |   |
|----------------------------------------------------------|---|
| Screen lock<br>Pattern                                   | ۲ |
| Lock screen preferences<br>Show all notification content |   |
| Fingerprint                                              |   |

4. Toque na opção de tela de bloqueio que você deseja usar.

NOTA: Para mais detalhes, consulte Protegendo seu ASUS Phone.

# Sensor de impressão digital

O Sensor de ID de impressão digital evita que outras pessoas utilizem seu telefone ASUS sem a sua permissão. Você pode usar sua impressão digital para desbloquear o dispositivo, acessar suas chamadas de telefone e dados. Quando você configurar o seu ID de impressão digital, você também precisa configurar o seu método de bloqueio de tela para a inicialização do dispositivo.

#### Iniciar o seu telefone ASUS pela primeira vez

Para configurar sua impressão digital ID ao utilizar o seu telefone ASUS pela primeira vez:

- 1. Certifique-se de que o módulo de identificação de impressões digitais e seu dedo estão limpos e secos.
- 2. A partir da página de Boas-vindas, siga as instruções na tela para a página **Protect your phone** (Proteger o seu telefone) e marque Set up fingerprint (Configurar impressão digital).
- Clique em NEXT (AVANÇAR) para escolher um método de bloqueio de tela, e siga as instruções para a página Locate fingerprint sensor (Localizar o sensor de impressão digital) e clique em NEXT (AVANÇAR).
- 4. Encontre o scanner de impressão digital na tampa traseira do seu dispositivo, ajustar o seu dedo e tentar cobrir diferentes áreas do seu dedo várias vezes até a sua impressão digital ser capturada.

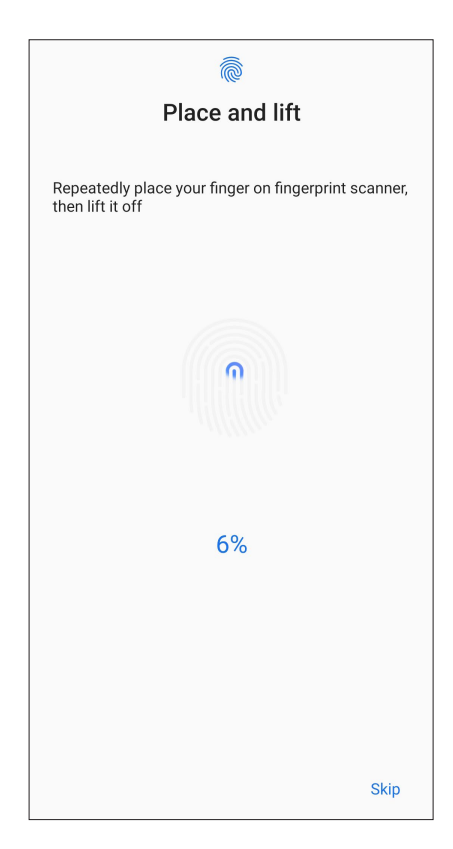

5. Clique em **Continue (Continuar)** para começar a configuração.

#### Criação de impressão digital a partir de Configurações

Para criar de ID de impressão digital a partir de Settings (Configurações):

- 1. Certifique-se de que o scanner de impressões digitais e seu dedo estão limpos e secos.
- 2. Inicie a tela Settings (Configurações) fazendo qualquer um dos seguintes:
  - Inicie Configurações rápidas e toque em
  - Deslize para cima da parte inferior de sua tela de Página Inicial, depois toque em Settings (Configurações).
- 3. Role para baixo a tela Settings (Configurações) e selecione Security & lock screen (Segurança e bloqueio de tela) > Fingerprint (Impressão digital).

| Device security                                          |   |
|----------------------------------------------------------|---|
| Screen lock<br>Pattern                                   | ۲ |
| Lock screen preferences<br>Show all notification content |   |
| Fingerprint<br>1 fingerprint set up                      |   |

4. Desbloqueie seu telefone se ele for protegido. Se não, siga as instruções para configurar o método de bloqueio da tela de backup.

NOTA: Para mais detalhes, consulte Protegendo a ASUS Telefone.

5. Toque na página Add fingerprint (Adicionar impressão digital).

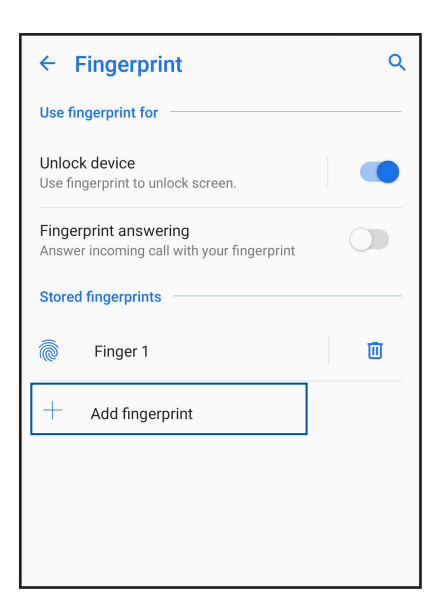

- 6. Repetidamente coloque e levante o dedo no scanner até a sua impressão digital ser capturada.
- 7. Clique em **OK** para começar a configuração.

# **Reconhecimento Facial**

O desbloqueio de face evita que outras pessoas utilizem seu telefone ASUS sem a sua permissão sem esforço. Você pode acender a tela do seu ASUS Phone e vê-la para desbloquear seu dispositivo, acender a tela inicial do seu telefone em um segundo. Quando você configura o seu desbloqueio de face, você também precisa configurar seu método de bloqueio de tela para a inicialização do dispositivo.

#### Criação de desbloqueio de face a partir de Configurações

Para criar desbloqueio de face a partir de Configurações:

- 1. Inicie a tela Settings (Configurações) fazendo qualquer um dos seguintes:
  - Inicie as Quick settings (Configurações rápidas) e toque em
  - Deslize para cima da parte inferior de sua tela de Página Inicial, depois toque em **Settings** (Configurações).
- 2. Role para baixo a tela Configurações, em , selecione Security & lock screen (Segurança e bloqueio de tela) > Face recognition (Reconhecimento de face).

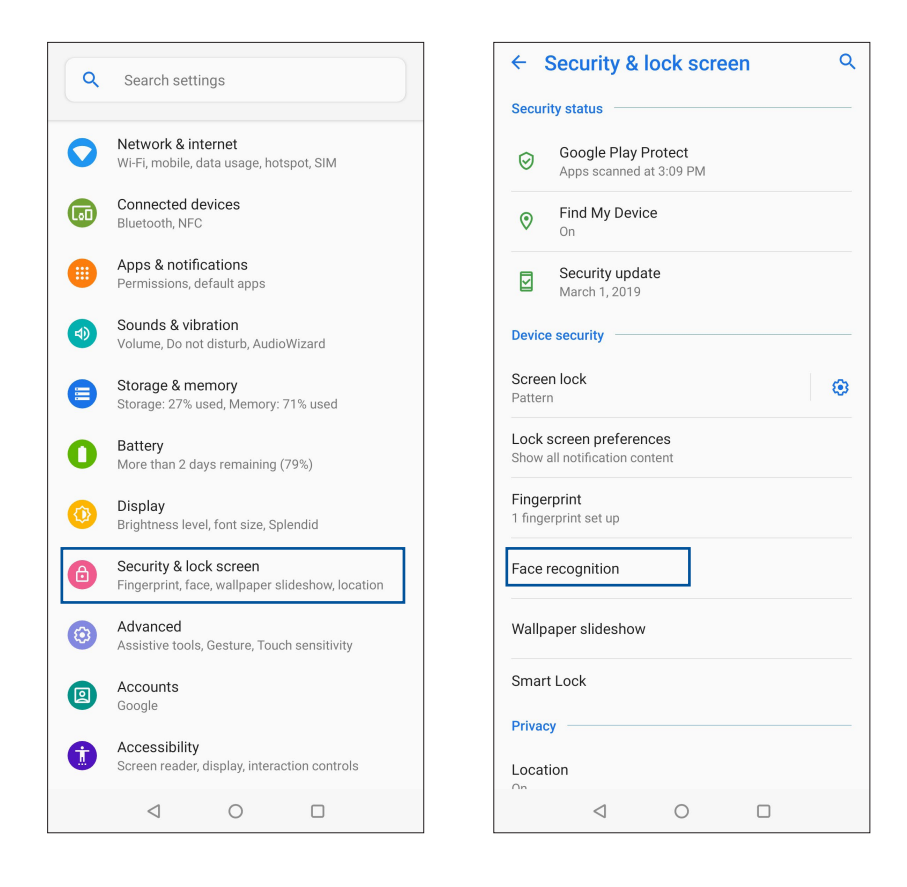

3. Toque em CONTINUE (CONTINUAR).

4. Siga as instruções para configurar o método de bloqueio da tela de backup.

| ← Cho                                 | ose scr                                     | en lock                                              |                                                | Q                    |  |
|---------------------------------------|---------------------------------------------|------------------------------------------------------|------------------------------------------------|----------------------|--|
| Unlocking<br>less protec<br>backup sc | your device<br>cted. For ad<br>reen lock wi | with face reco<br>ded security, p<br>th a PIN, patte | ognition may<br>blease set up<br>ern, or passv | y be<br>b a<br>vord. |  |
| Face + Pattern                        |                                             |                                                      |                                                |                      |  |
| Face + PIN                            | I                                           |                                                      |                                                |                      |  |
| Face + Pas                            | ssword                                      |                                                      |                                                |                      |  |
|                                       |                                             |                                                      |                                                |                      |  |
|                                       |                                             |                                                      |                                                |                      |  |
|                                       |                                             |                                                      |                                                |                      |  |
|                                       |                                             |                                                      |                                                |                      |  |
|                                       |                                             |                                                      |                                                |                      |  |
|                                       |                                             |                                                      |                                                |                      |  |
|                                       |                                             |                                                      |                                                |                      |  |
|                                       |                                             |                                                      |                                                |                      |  |
|                                       |                                             |                                                      |                                                |                      |  |
|                                       |                                             |                                                      |                                                |                      |  |
|                                       |                                             |                                                      |                                                |                      |  |
|                                       |                                             |                                                      |                                                |                      |  |
|                                       |                                             |                                                      |                                                |                      |  |
|                                       |                                             |                                                      |                                                |                      |  |
|                                       | $\triangleleft$                             | 0                                                    |                                                |                      |  |

5. Toque em **NEXT (AVANÇAR)** e siga as instruções para registrar sua face.

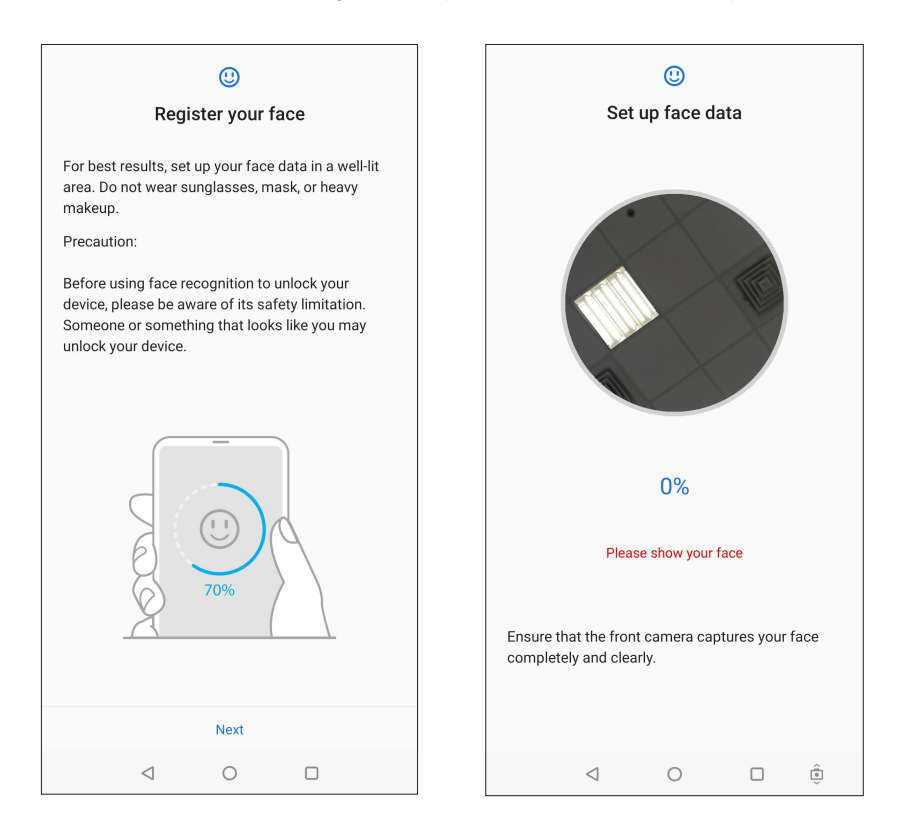

6. Selecione como deseja exibir suas notificações na tela de bloqueio e, em seguida, toque em **DONE (feito)**.

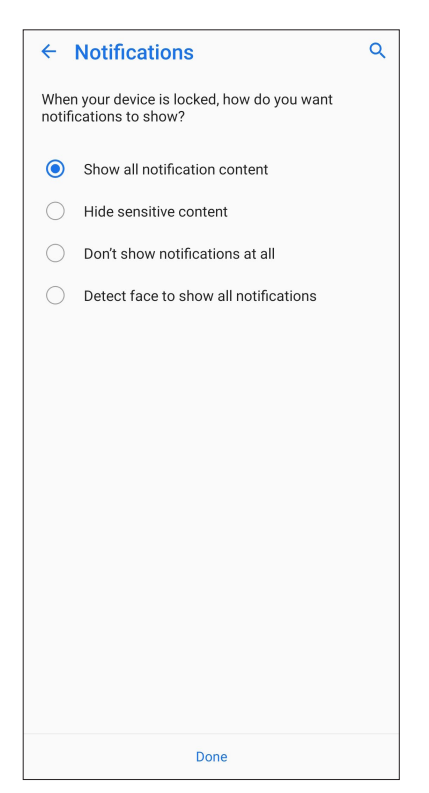

7. Quando terminar, toque em **Ligar** para habilitar o reconhecimento facial para desbloquear o telefone.

| ()<br>Unlock device                             |  |  |  |  |
|-------------------------------------------------|--|--|--|--|
| Turn on face recognition to unlock your device? |  |  |  |  |
|                                                 |  |  |  |  |
|                                                 |  |  |  |  |
|                                                 |  |  |  |  |
|                                                 |  |  |  |  |
|                                                 |  |  |  |  |
|                                                 |  |  |  |  |
|                                                 |  |  |  |  |
|                                                 |  |  |  |  |
| Not Now Turn On                                 |  |  |  |  |

#### NOTAS:

- Mostre sua boca, nariz e olhos abertos ao suar o recurso de desbloqueio de face.
- Usar óculos escuros ou luz insuficiente levará à falha do desbloqueio facial.

# Trabalho muito, jogo mais ainda

# Chrome

Chrome para Android' permite que você desfrute a mesma experiência de navegação na web rápida, segura e estável como que no Chrome desktop. Inicie a sessão na sua conta Google para sincronizar as abas, favoritos e histórico de navegação em todos os seus dispositivos. Se você não tiver uma conta do Google, se registre para uma.

NOTA: Para obter detalhes sobre a criação de uma conta do Google, consulte Gmail.

**IMPORTANTE!** Antes de fazer qualquer navegação na Internet ou atividades relacionadas com a Internet, verifique se o ASUS Phone está conectado a uma rede Wi-Fi ou rede móvel. Para mais detalhes, consulte **Ficando conectado**.

#### Abrindo o Chrome

Na sua tela Inicial, faça qualquer um dos seguintes para iniciar o Chrome:

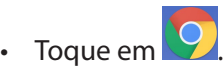

• Deslize para cima da parte inferior de sua tela de Página Inicial, depois toque em **Chrome**.

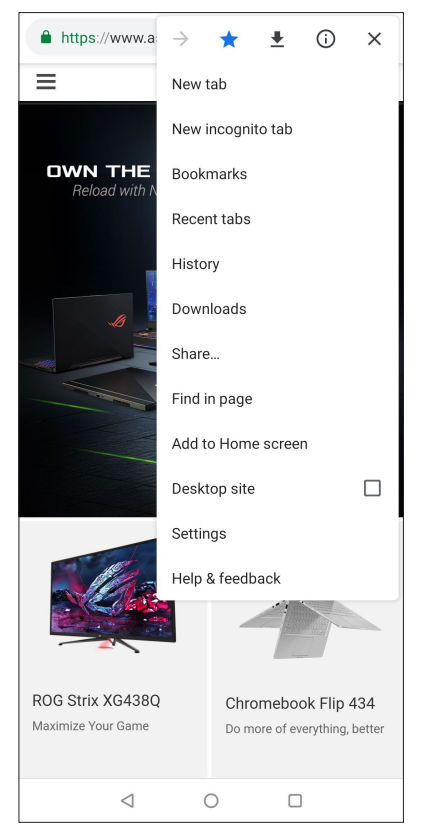

30 Capítulo 3: Trabalho muito, jogo mais ainda

### Compartilhando uma página

Compartilhe páginas interessantes do seu ASUS Phone para outras pessoas através de uma conta de e-mail, conta de armazenamento em nuvem, Bluetooth, ou outros aplicativos do ASUS Phone.

- 1. Abrir o Chrome.
- 2. A partir de uma página web, toque em > Share... (Compartilhar...)
- 3. Toque na conta ou aplicativo que você deseja usar como meio de compartilhar a página.

#### Marcando páginas

Marque suas páginas ou sites favoritos para que você possa voltar a navegar por eles novamente.

Para marcar uma página:

Na página, toque em : > 🖄 . Para visualizar suas páginas favoritas, toque em : > **Bookmarks** (Marcadores), em seguida selecione a página que deseja exibir ou acessar.

#### Limpando o dados do navegador

Limpe a dados de navegação que são temporariamente armazenados no seu ASUS Phone para melhorar o desempenho de carregamento do seu navegador Chrome. Os dados de navegação incluem o histórico de navegação, cache, dados de cookies/site, senhas salvas e preenchimento automático de dados.

- 1. Inicie o navegador.
- 2. Toque em > Settings (Configurações) > Privacy (Privacidade) > CLEAR BROWSING DATA (LIMPANDO O DADOS DO NAVEGADOR).
- 3. Selecione os dados de navegação que você deseja excluir.
- 4. Quando terminar, clique em CLEAR DATA (LIMPANDO O DADOS).

# Gmail

Use o Gmail para configurar a sua conta Google para obter em serviços relacionados com Apps Google bem como receber, enviar e-mails e navegar do seu ASUS Phone. Você também pode configurar outras contas de email como Yahoo ou a sua conta de email de trabalho através do Gmail.

**IMPORTANTE!** Seu Telefone ASUS deve estar conectado a uma rede Wi-Fi ou móvel para que você possa adicionar uma conta de e-mail ou enviar e receber e-mails de contas adicionadas. Para mais detalhes, consulte **Ficando conectado**.

Para configurar sua conta Google:

- 1. Da tela Inicial, toque em **Google** > 🧡
- 2. Toque em **Configurar email**.
- 3. Selecione Google.
- 4. Digite seu endereço de email. Para criar uma nova conta do Google, toque em **Create account** (Crie uma conta).
- 5. Siga as próximas etapas para efetuar login em sua conta do Google.

**NOTA:** Se você quiser configurar sua conta de trabalho em seu Telefone ASUS, peça as configurações de e-mail a seu administrador de rede.

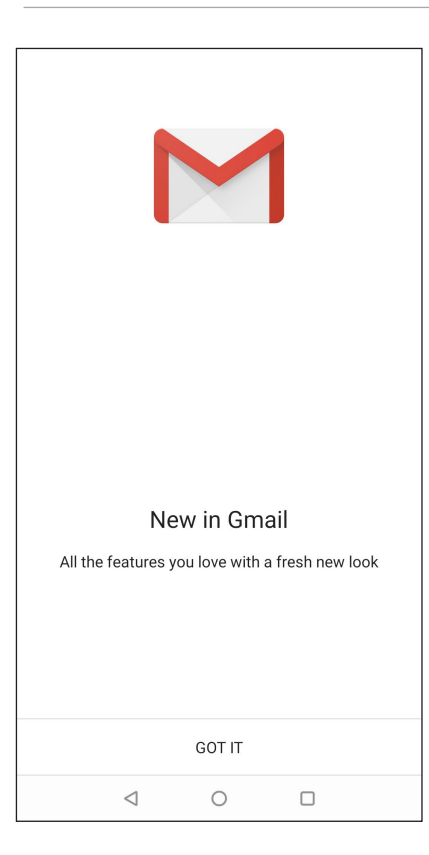

# **Google Calendar**

Dê vida à sua agenda e mantenha um registro de todos os eventos ou lembretes importantes. Eventos que você cria ou edita serão automaticamente sincronizados com todas as versões do Google Calendar que você se registrou.

#### Criando eventos

Para criar um evento:

- 1. Da tela Inicial, toque em Google > Calendar (Calendário).
- 2. Toque em 🕂 e depois em **Event (Evento)**.
- 3. Insira o nome do evento e selecione a data e a hora do evento. Você pode definir o evento como um evento de dia inteiro ou evento recorrente.
  - Evento de dia inteiro: A partir do campo **All day (Dia inteiro)**, mova o controle deslizante para a direita.
  - Evento recorrente: Toque em **More options (Mais opções)** >  $\mathbb{C}$ , selecione com que frequência você deseja que o evento se repita.
- 4. Para definir o fuso horário, toque em **More options (Mais opções)** > ((), depois digite o país cujo fuso horária você deseja que seja exibido.
- 5. Do campo Add location (Adicionar localização), insira o local ou o local do evento.
- 6. Toque em 📮 , então você pode selecionar ou definir a hora ou dia para obter uma notificação ou um lembrete sobre o evento.
- 7. Do campo **Invite people (Convidar as pessoas)**, digite os endereços de email dos seus convidados para o evento.
- 8. Você também pode adicionar nota ou anexo do campo **Add note (Adicionar nota)** ou **Add attachment (Adicionar anexo)**.
- 9. Quando terminar, toque em SAVE (Salvar).

#### Edição ou remoção de eventos

Para editar ou remover um evento:

- 1. Da tela Inicial, toque em **Google** > **Calendar (Calendário)**.
- 2. Toque no evento em que você deseja editar ou excluir.
- 3. Para editar o evento, toque em C e faça as alterações necessárias. Para remover o evento, toque em ELETE (EXCLUIR) para confirmar a exclusão.

### Criando lembretes

Para criar um lembrete:

- 1. Da tela Inicial, toque em **Google** > **Calendar (Calendário)**.
- 2. Toque em 🕂 e depois em **Reminder (Lembrete)**.
- 3. Insira o nome do lembrete.
- 4. Defina a data e a hora para o lembrete. Você pode definir o lembrete como um lembrete de dia inteiro ou recorrente.
  - Lembrete de dia inteiro: A partir do campo **All day (Dia inteiro)**, mova o controle deslizante para a direita.
  - Lembrete recorrente: Toque em C, selecione com que frequência você deseja que o lembrete se repita.
- 5. Quando terminar, toque em SAVE (Salvar).

#### Edição ou remoção de lembretes

Para editar ou remover um lembrete:

- 1. Toque em Google > Calendar (Calendário).
- 2. Toque no lembrete em que você deseja editar ou excluir
- 3. Para editar o lembrete, toque em e faça as alterações necessárias. Para remover o lembrete, toque em > Delete (Excluir), depois pressione DELETE (EXCLUIR) para confirmar a exclusão.

# Gerenciador de Arquivos

Usar o Gerenciador de Arquivos permite que você facilmente localize e gerencie seus dados no armazenamento interno de seu ASUS Phone ou seus dispositivos conectados de armazenamento externo.

Para iniciar o File Manager (Gerenciador de Arquivos), deslize para cima da parte inferior de sua tela de Página Inicial, depois toque em **File Manager (Gerenciador de Arquivos)**.

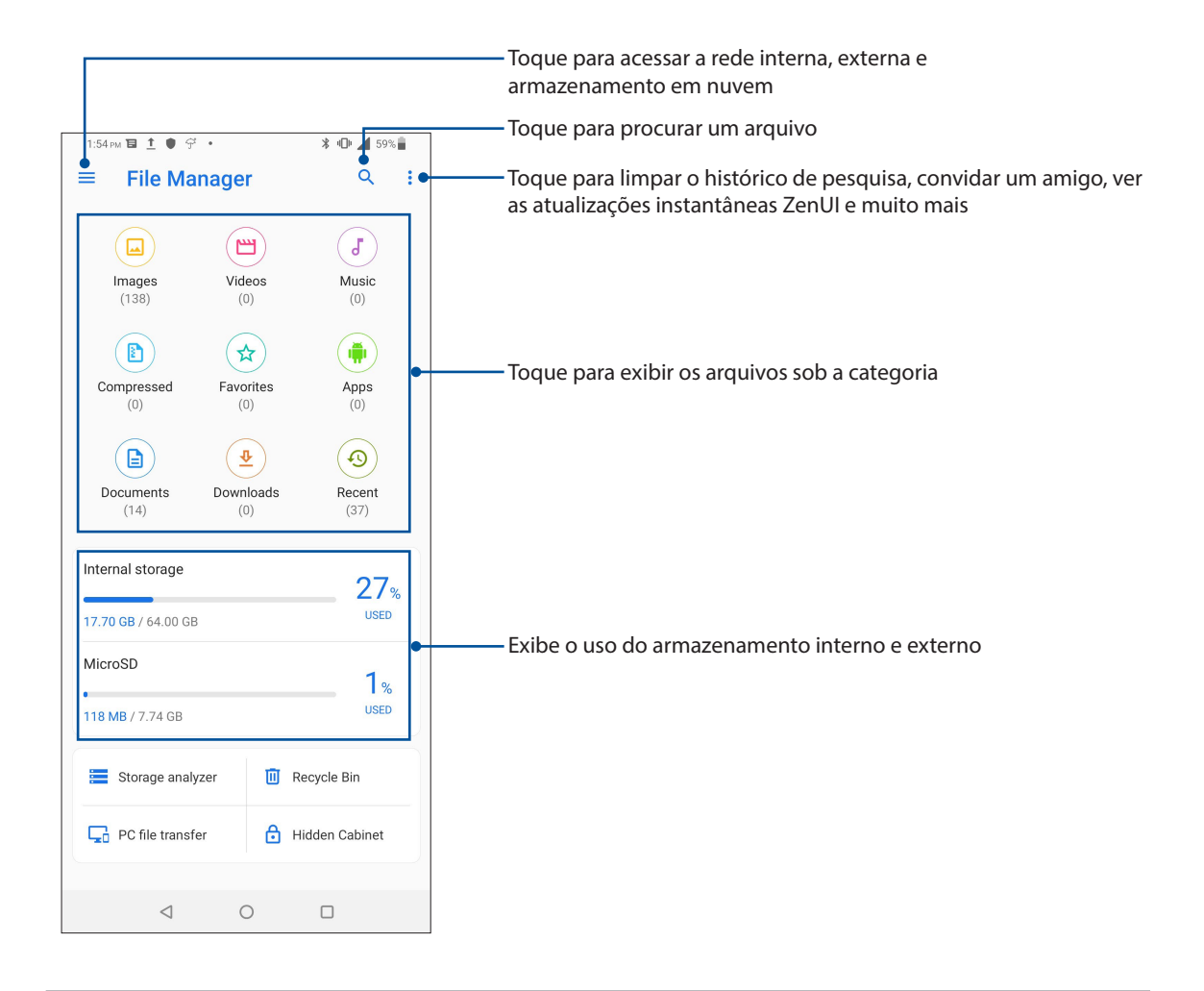

**IMPORTANTE!** Antes de acessar arquivos salvos no armazenamento de rede e nuvem, certifique-se de que o Wi-Fi ou rede móvel está habilitado em seu ASUS Phone. Para mais detalhes, consulte <u>Ficando</u> <u>conectado</u>.

# ASUS Data Transfer (Transferência de Dados ASUS)

Transfira seus dados sem fio, como contatos, registros de chamadas, ou fotos de seu dispositivo móvel antigo para o ASUS Phone.

Para usar a Transferência de Dados ASUS:

- 1. Deslize para cima a partir da parte inferior da tela inicial, toque em **ASUS Data Transfer** (Transferência de Dados ASUS).
- 2. Toque em **Get Started (Iniciar)** e siga as instruções na tela para completar o processo de transferência de dados.

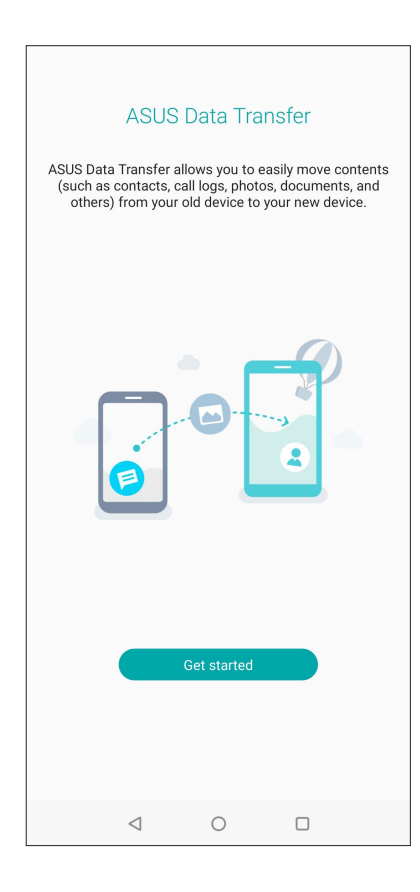
## Mantendo-se em contato

# 4

## Chamadas

## **Recurso SIM duplo**

O recurso de SIM duplo do seu ASUS Phone permite gerenciar as configurações dos cartões Nano SIM instalados. Com esse recurso, você pode ativar/desativar os cartões Nano SIM, atribuir nomes ao SIM, ou selecionar um deles como uma rede preferida.

| ← SIM card                                                                                                    |                                                         |   |  |  |  |
|----------------------------------------------------------------------------------------------------|---------------------------------------------------------|---|--|--|--|
| SIM card inf                                                                                                    | SIM card information                                    |   |  |  |  |
| SIM (1)                                                                                                    | SIM 1<br>CMCC<br>Add number                             |   |  |  |  |
| SIM (2)                                                                                                    | SIM 2<br>CMCC<br>Add number                             |   |  |  |  |
| Preferred SI                                                                                                    | Preferred SIM card ———————————————————————————————————— |   |  |  |  |
| Voice call<br>Always ask                                                                                                   |                                                         |   |  |  |  |
| SMS messa<br>SIM 1 (Availa                                                                                                 | SMS messages<br>SIM 1 (Available)                       |   |  |  |  |
| Data service network<br>SIM 1 (Available)                                                                                  |                                                         |   |  |  |  |
| Preferred Bluetooth call settings<br>SIM 1 (Available)                                                                     |                                                         |   |  |  |  |
| General settings                                                                                                    |                                                         |   |  |  |  |
| Dual SIM call forwarding<br>When a SIM card is out of reach, the incoming call will be<br>forwarded to the other SIM card. |                                                         |   |  |  |  |
| Return call from call log<br>Via preferred SIM card                                                                        |                                                         |   |  |  |  |
|                                                                                                    | $\triangleleft$                                         | 0 |  |  |  |

### Mudar o nome de seus cartões Nano SIM

Mude os nomes de seus cartões Nano SIM em seu ASUS Phone para que você possa identificá-los facilmente.

Para alterar os nomes de seus cartões Nano SIM, toque em SIM1 name (Nome do SIM1): SIM1 ou SIM2 name (Nome do SIM2): SIM2 depois digite os nomes de seus cartões Nano SIM.

**NOTA:** Se os seus SIMs têm diferentes provedores de serviços móveis, recomendamos que você use os nomes desses fornecedores para seus nomes do SIM. Se ambos os SIMs têm o mesmo provedor de serviços móveis, recomendamos que você use os números dos celulares para seus nomes de SIM.

#### Atribuição de um cartão SIM preferido

Atribua um cartão SIM como SIM preferencial para chamadas de voz, mensagens de SMS e serviços de dados.

#### Cartão SIM para chamadas de voz

Quando você faz uma chamada, o ASUS Phone usa automaticamente o cartão SIM preferido para estabelecer a chamada.

Para atribuir um cartão SIM para chamadas de voz, toque em **Voice call (Chamada de voz)**, depois toque no SIM que você deseja usar.

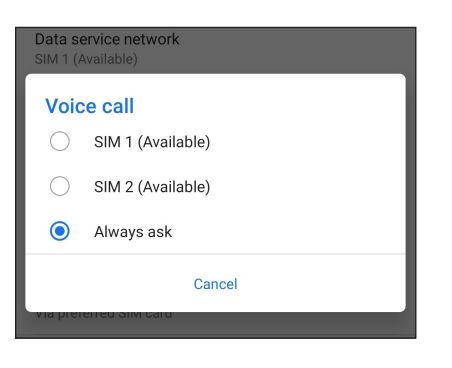

IMPORTANTE! Você só pode usar esse recurso se fizer uma chamada a partir de sua lista de contatos.

#### Cartão SIM para mensagens SMS

Para atribuir um cartão SIM para mensagens SMS, toque em **mensagens de SMS** em seguida, selecione entre **SIM1** ou **SIM2**.

| Prefer       | Preferred Bluetooth call settings |  |  |
|--------------|-----------------------------------|--|--|
| SMS messages |                                   |  |  |
| ۲            | SIM 1 (Available)                 |  |  |
| 0            | SIM 2 (Available)                 |  |  |
|              | Cancel                            |  |  |
| via pre      | via preferred Silvi card          |  |  |

#### Cartão SIM para serviços de dados

Para atribuir um cartão SIM para o serviço de dados, toque em **Data service network (Rede de serviços de dados)**, depois selecione **SIM1** ou **SIM2**.

| Preferred Bluetooth call settings |                   |  |  |
|-----------------------------------|-------------------|--|--|
| Data service network              |                   |  |  |
| ۲                                 | SIM 1 (Available) |  |  |
| 0                                 | SIM 2 (Available) |  |  |
| Cancel                            |                   |  |  |
| via preferred Silvi card          |                   |  |  |

## Fazendo chamadas

Seu ASUS Phone lhe oferece muitas maneiras de fazer uma chamada. Chame seus amigos de sua lista de contatos, discagem inteligente para fazer rapidamente uma chamada, ou digite um número de discagem rápida para chamar seu contato de chamadas frequentes.

**NOTA:** Organize seus contatos no aplicativo Contacts (Contatos). Para mais detalhes, consulte <u>Gerindo</u> <u>contatos</u>.

#### Iniciando o aplicativo Telefone

Na tela Inicial, escolha um dos itens seguintes para iniciar o app Telefone:

- Toque em 🔽
- Deslize para cima da parte inferior de sua tela de Página Inicial, depois toque em **Telefone.**

#### Chamando um número de telefone

Use o aplicativo Phone (Telefone) para discar diretamente um número de telefone.

- 1. Na tela inicial, toque em se toque nas teclas numéricas.
- 2. Selecione dos botões de chamada **SIM1** ou **SIM2** para discar o número.

**NOTA:** Os rótulos dos botões de chamada podem variar dependendo da configuração que você fez de seus cartões Nano SIM. Para mais detalhes, consulte <u>o recurso SIM Duplo</u>.

#### Discar um número de ramal

Quando precisar ligar para um número de ramal, você pode fazer qualquer uma dessas etapas para ignorar os avisos de voz.

#### Solicitar confirmação de um número de ramal

Você pode inserir um pedido de confirmação para o número do ramal após discar o número principal.

- 1. A partir do aplicativo Phone (Telefone), digite o número principal.
- 2. Para inserir um aviso de confirmação, toque e mantenha pressionado # até um ponto-e-vírgula (;).
- 3. Digite o número do ramal.
- 4. Selecione os botões de chamada **SIM1** ou **SIM2** para fazer a chamada.
- 5. Quando solicitado, toque em Yes (Sim) para confirmar o número do Telefone.

6. Toque em 🔛 para terminar a chamada.

#### Autodiscagem de um número de Telefone

Você pode inserir uma pausa curta ou longa depois de discar o número principal, depois o número do ramal é discado automaticamente.

- 1. A partir do aplicativo Phone (Telefone), digite o número principal.
- 2. Para inserir uma pausa, toque e mantenha \* até uma vírgula (,) aparecer.
- 3. Digite o número do Telefone.
- 4. Selecione os botões de chamada SIM1 ou SIM2 para fazer a chamada.

5. Toque em opara terminar a chamada.

#### Discagem inteligente de seus contatos

Ao inserir os primeiros números ou letras do nome de seu contato, Discagem Inteligente filtra sua lista de contatos ou registros de chamadas e os fornece com possíveis correspondências. Você pode verificar se o contato que está tentando alcançar está na lista de possíveis correspondências, deste modo, você pode fazer rapidamente esta chamada.

- 1. Inicie o aplicativo Phone (Telefone), depois, digite o número ou nome do contato.
- 2. A partir da lista de possíveis correspondências, toque no contato que você deseja chamar. Se o contato não estiver na lista, digite o número completo ou o nome do contato.
- 3. Selecione os botões de chamada SIM1 ou SIM2 para fazer a chamada.

**NOTA:** Os rótulos dos botões de chamada podem variar dependendo da configuração que você fez de seus cartões Nano SIM. Para mais detalhes, consulte também <u>o recurso SIM Duplo</u>.

#### Chamando do aplicativo Contatos

Use o aplicativo Contatos para fazer uma chamada a partir de sua lista de contatos.

- 1. Inicie o aplicativo Contatos.
- 2. Toque no nome do contato, depois toque no número que você deseja discar.
- 3. Se houver dois cartões SIM instalados, toque no cartão SIM que você deseja fazer a chamada.
- 4. Toque em 🔛 para terminar a chamada.

**NOTA:** Para ver todos os contatos de todas as contas de contato, toque na lista suspensa **Contacts to display (Contatos a exibir)**, depois assinale todas as contas.

## Chamando seus contatos favoritos

Quando você adicionar um contato à sua lista de favoritos, você pode rapidamente ligar para o contato do app Contatos.

- 1. Inicie o app Contatos.
- 2. Toque em **Groups (Grupos)** > **Favorites (Favoritos)** para exibir sua lista de Favorites (Favoritos), toque em seu contato favorito que você quiser chamar.
- 3. Toque em 2 para terminar a chamada.

### Recebendo chamadas

A tela de toque do seu ASUS Phone acende quando há uma chamada recebida. A exibição da chamada recebida também varia, dependendo do status de seu ASUS Phone.

#### Atendendo chamadas

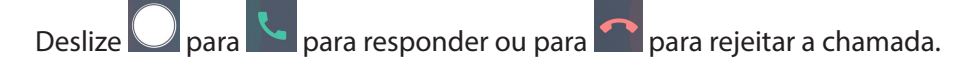

#### Gerenciando os registros de chamadas

De seus registros de chamadas, você pode chamar de volta as chamadas não atendidas, salvar as chamadas em sua lista de contatos, chamadas de bloco, ou remarcar o número recém-chamado ou contato.

#### Salvando chamadas em Contatos

Você pode adicionar um número ou chamar de seu registro de chamadas para sua lista de contatos.

- 1. A partir do app Phone (Telefone), toque em **Recents (Recentes)** para exibir os registros de chamadas.
- 2. Toque > ao lado do número que você deseja adicionar à lista de contatos.
- 3. Toque in no canto superior direito da sua tela e então toque em Add to contacts (Adicionar aos contatos).
- 4. Toque em **Create new contact (Criar novo contato)** para adicionar uma nova entrada na lista de contatos.

Toque em **Add to an existing contact (Adicionar um contato existente)**, selecione um contato, escolha se deseja sobrescrever o número do contato com este novo ou adicionar uma nova entrada e, em seguida, toque em  $\checkmark$ .

## Chamando de volta o último número chamado

Para chamar de volta o último número chamado:

- 1. A partir do app Phone (Telefone), toque em **Recents (Recentes)** para exibir os registros de chamadas.
- 2. Toque 📞 ao lado de seu último número chamado para rediscar o número.
- 3. Toque em 2 para terminar a chamada.

### Outras opções de chamada

Durante uma chamada ativa, toque em qualquer das opções de chamada possíveis quando uma chamada estiver em andamento.

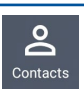

Contatos

Abre o app Contacts (Contatos).

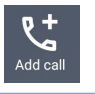

#### Rediscagem automática

Liga ou desliga o recurso de rediscagem automática.

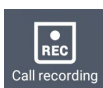

#### Record (Gravar)

Grava uma chamada ativa.

**IMPORTANTE!** Antes de gravar uma chamada ativa, é ditado pela maioria das leis locais pedir permissão a outra pessoa ou pessoas na outra linha.

NOTA: Para mais detalhes, consulte a seção Gravando chamadas.

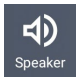

#### Speakerphone (Alto-falante)

Liga ou desliga o alto-falante

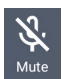

#### Microphone (Microfone)

Liga ou desliga o microfone para a chamada ativa. Quando o microfone está desligado ou em modo silencioso, você pode ouvir mas o autor da ligação não pode ouvi-lo.

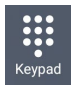

#### Teclado

Abre o teclado.

## Gravação de chamadas

2.

Seu ASUS Phone permite gravar uma conversa para referência ou informações futuras.

- 1. Chame um contato ou disque um número.
  - Toque em para gravar a chamada.

**IMPORTANTE!** Antes de gravar uma chamada, certifique-se de que você pediu a permissão da outra parte ou partes.

| Fiona 00:03   Dialing |         |             |        |  |
|-----------------------|---------|-------------|--------|--|
|                       |         |             |        |  |
|                       |         |             |        |  |
|                       |         |             |        |  |
|                       |         |             |        |  |
|                       | Ontacts | Auto redial |        |  |
|                       | Speaker | Mute        | Keypad |  |
|                       |         | •           |        |  |
|                       |         |             |        |  |

- 3. Para parar a gravação, toque em 🔜. Este ícone 🖭 aparece na barra de notificação do sistema.
- 4. Passe para baixo no canto superior esquerdo da tela, depois toque na notificação **Call recording saved (Gravação de chamadas salva)** para ver a conversa gravada.

| Fri, May 10                                             | * "□" ▲ |
|---------------------------------------------------------|---------|
|                                                         |         |
|                                                         |         |
| смсс                                                    | ۲       |
| I Telecom Service                                       |         |
| Call recording saved<br>Click to view the recorded file |         |

## Gerenciando contatos

Organize seus contatos e fique facilmente em contato com eles através de chamadas, mensagens de SMS, e-mails ou redes sociais. Agrupe seus contatos como favoritos para ficar rapidamente em contato com eles, ou agrupe-os como VIPs para ser notificado sobre eventos, chamadas perdidas ou mensagens não lidas.

Você também pode sincronizar seus contatos com o seu e-mail ou contas de redes sociais, link de informação de contatos para facilitar o acesso em um só lugar ou filtrar os contatos com que você deseja manter contato.

Para iniciar o aplicativo Contacts, deslize para cima da parte inferior de sua tela de Página Inicial, depois toque em **Contacts (Contatos)**.

## Configurações de Contatos

Escolha como você deseja exibir seus contatos a partir das configurações de Contatos. Estas opções de exibição incluem a exibição apenas dos contatos com telefones, lista de classificação por nome/ sobrenome ou primeiro ver nomes de contato como primeiro nome/sobrenomes. Para configurar

suas Configurações de contatos, toque em 🕴 > Settings (Configurações) do aplicativo Contatos.

## Configurando seu perfil

Torne seu ASUS Phone verdadeiramente seu e configure suas informações de perfil.

1. Inicie o app Contatos, depois toque em Set up my profile (Configurar o meu perfil) ou ME (Eu).

NOTA: ME (Eu) aparece quando você configurar sua conta do Google em seu ASUS Phone.

- 2. Preencha seus dados, como número de telefone móvel ou residencial. Para adicionar outras informações, toque em **Add another field (Adicionar outro campo)**.
- 3. Quando você tiver concluído sua informação, toque em 🧹.

## Adicionando contatos

Adicione contatos ao seu dispositivo, empresas, Google, ou outras contas de e-mail e preencha as informações de contato mais importantes, tais como números de contato, endereços de e-mail, eventos especiais para VIPs e muito mais.

- 1. Inicie o app Contatos, depois toque em 🕂.
- 2. Selecione **Device (Dispositivo)**.

#### NOTAS:

- Você também pode salvar o contato no cartão SIM ou uma conta de e-mail.
- Se não tiver uma conta de e-mail, toque em **Add account (Adicionar nova conta)** para criar uma conta.
- 3. Preencha as informações necessárias, tais como nome, número de celular ou residencial e endereço de e-mail.
- 4. Se você quiser adicionar outras informações de contato, toque em **Add another field** (Adicionar outro campo).
- 5. Quando você tiver concluído sua informação, toque em  $\checkmark$ .

#### Adicionar um número de ramal a um número de contato

Você pode adicionar o número do ramal de um contato para pular a solicitação de voz ao fazer uma chamada.

- 1. Na tela de informações do contato, insira o número principal número e extensão do contato em qualquer uma destas duas formas:
  - Insira uma vírgula (,) após o número principal, em seguida, digite o número da extensão do contato. Haverá uma breve pausa antes do número da extensão ser discado automaticamente. Para prolongar a pausa, toque em **Pause (Pausa)** para inserir outra vírgula.
  - Insira um ponto e vírgula (;) após o número principal, em seguida, digite o número da extensão do contato. Ao discar o número do contato, você será solicitado a confirmar o número do ramal. Toque em Yes (Sim) na mensagem de confirmação.
- 2. Quando você tiver concluído sua informação, toque em  $\checkmark$  .

#### Personalizando o perfil de seu contato

Edite informações do seu contato, adicione uma foto, defina um toque ou tire uma foto como uma capa para o perfil de seu contato.

- 1. Inicie o app Contatos e selecione o contato cujas informações ou perfil que você deseja editar ou personalizar.
- 2. Faça as alterações a partir da página de perfil do contato.

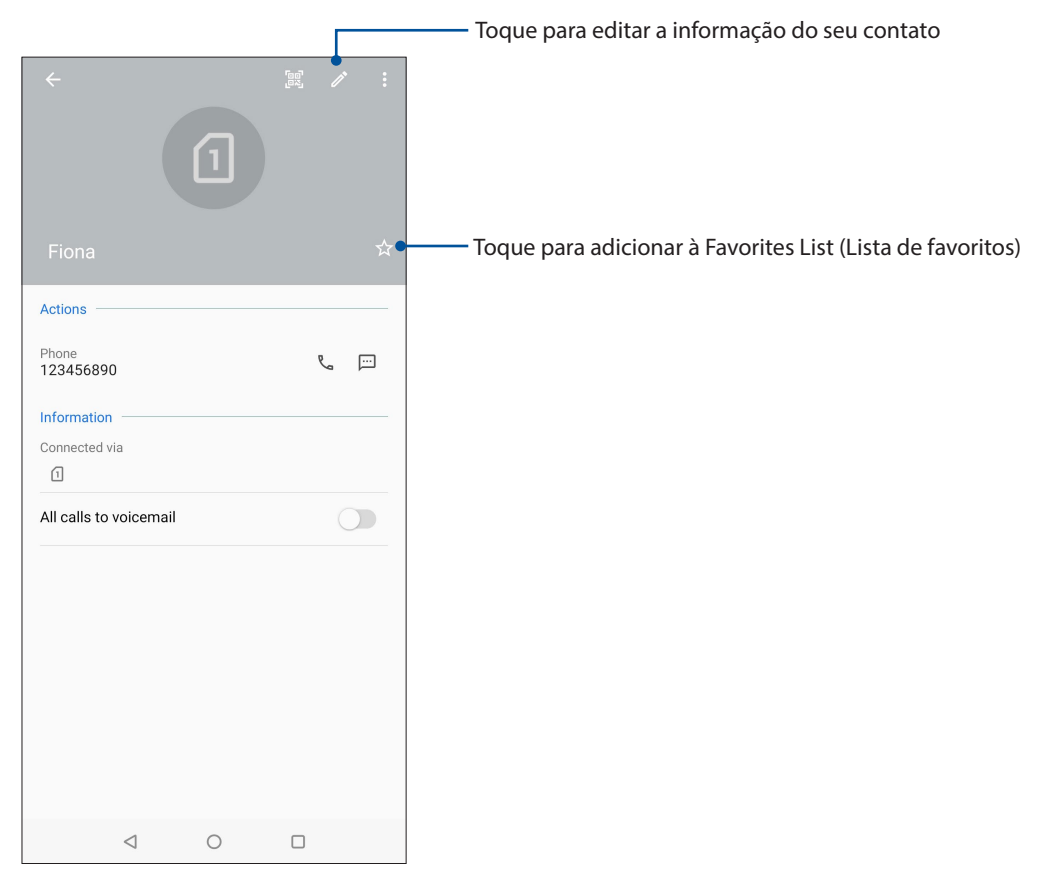

#### Marcando seus contatos favoritos

Defina seus contatos chamados com frequência como favoritos para ser capaz de chamá-los rapidamente a partir do app Telefone.

- 1. Deslize para cima da parte inferior de sua tela de Página Inicial, depois toque em **Contacts** (Contatos).
- 2. Selecione o contato que você deseja marcar como favorito.
- 3. Toque em 🖄. O contato é adicionado à sua lista de favoritos no aplicativo Phone.

#### NOTAS:

- Para ver a sua lista de Favoritos, deslize para cima a partir da parte inferior da tela inicial e toque em Contacts (Contatos) > Groups (Grupos) > Favorites (Favoritos).
- Para mais detalhes, consulte a seção Chamando seus contatos favoritos.

## Gerenciando sua lista de bloqueio

#### **Bloqueando números**

Crie sua lista de contatos ou números bloqueados para evitar o recebimento de quaisquer chamadas ou mensagens indesejadas. Suas chamadas e mensagens bloqueadas serão salvas no arquivo Block List (Lista de Bloqueio).

- 1. Deslize para cima a partir da parte inferior da tela inicial, toque em **Contacts (Contatos)**
- 2. Toque em > Settings (Configurações) > Call blocking & block list (Bloqueio de chamadas e lista de bloqueio) > Block list (Lista de bloqueio).
- 3. Toque em 🕂 , depois realize um dos seguintes itens:
  - Para bloquear um contato, toque em **Choose from contacts (Escolher de contatos)**, depois selecione o contato que você deseja bloquear de sua lista de contatos.
  - Para bloquear um número dos registros de chamada recentes, toque em **Choose from** recent call logs (Escolher de registros de chamada recentes), depois selecione o contato que você deseja bloquear de sua lista de contatos.
  - Para bloquear um número, toque em **Enter a number (Inserir um número)**, depois digite o número que você deseja bloquear.
  - Para bloquear um número SIP, toque em **Enter a SIP number (Inserir um número SIP)**, depois digite o número que você deseja bloquear.
- 4. Quando concluído, toque em 🗸 .

#### Desbloqueando números

Você pode remover um número bloqueado de sua lista e receber chamadas ou mensagens do contato ou número novamente.

- 1. Deslize para cima a partir da parte inferior da tela inicial, toque em **Contacts (Contatos)**
- 2. Toque em Settings (Configurações) > Call blocking & block list (Bloqueio de chamadas e lista de bloqueio) > Block list (Lista de bloqueio).
- 3. Toque no número que você deseja desbloquear e toque em **Remove from block list** (Remover da lista de bloqueio).

#### Redes sociais com seus contatos

Integrar as contas de redes sociais de seus contatos se torna mais fácil para que você possa visualizar seus perfis, notícias e feeds sociais. Fique atualizado com as atividades de seus contatos em tempo real.

**IMPORTANTE!** Antes que você possa integrar contas de redes sociais de seus contatos, você precisa fazer login em sua conta da rede social e sincronizar suas configurações.

#### Sincronizando a sua conta de rede social

Sincronize sua conta de rede social para adicionar as contas de redes sociais de seus contatos ao seu ASUS Phone.

- 1. Abra a tela de Configurações fazendo qualquer um dos seguintes:
  - Inicie Configurações rápidas e toque em
  - Deslize para cima da parte inferior de sua tela de Página Inicial, depois toque em **Settings** (Configurações).
- 2. Na tela Configurações, toque em sua conta de rede social na seção Contas.
- 3. Marque **Automatically sync data (Sincronizar os dados automaticamente)** para sincronizar as contas de redes sociais de seus contatos.
- 4. Inicie o app Contacts (Contatos) para ver sua lista de contatos. Toque no contato, você verá de qual rede social o contato é.

## Enviar mensagens e mais

#### Mensagens

Mensagens, um app intuitiva e agradável, permite enviar e receber mensagens SMS/MMS, bem como enviar textos edm grupo, fotos ou mensagens de áudio. Você pode adicionar emojis ou autocolantes para suas mensagens, partilhar a sua localização, arquivar mensagens e facilmente bloquear remetentes SMS. Você também pode tirar fotos ou gravar vídeos e compartilhar facilmente esses arquivos.

#### Enviando mensagens

- 1. Da tela Inicial, toque em 📃 .
- 2. Toque em **Start chat (Iniciar chat)**, em seguida, selecione o contato para quem você deseja enviar uma mensagem.
- 3. Comece a compor sua mensagem no campo de mensagem.
- 4. Quando você terminar, selecione a conta de SIM de onde você vai enviar sua mensagem.

#### Respondendo mensagens

- 1. Toque o seu alerta de mensagem na sua tela Inicial ou na tela de Bloqueio.
- 2. Comece a responder sua mensagem no campo de mensagem.
- 3. Quando você terminar, selecione a conta de SIM de onde você vai responder sua mensagem.

## Diversão e entretenimento

# 5

## Usando o fone de ouvido

Tenha a liberdade de fazer outras coisas enquanto você estiver em uma chamada ou ouvindo sua música favorita, usando um fone de ouvido.

### Conectado a entrada de áudio

Insira a entrada para fone de ouvido de 3,5 mm na porta de áudio do dispositivo.

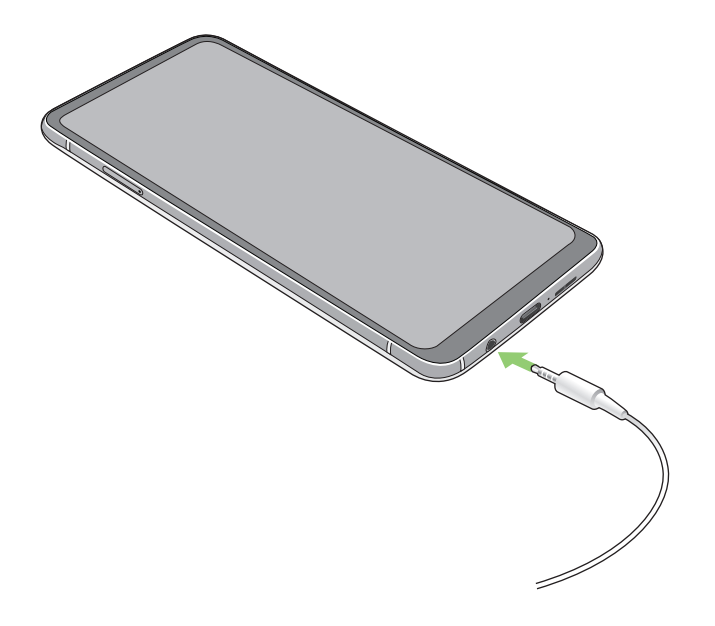

#### AVISO!

- Não insira outros objetos na porta de entrada de áudio.
- Não insira um cabo com saída de potência elétrica na porta da entrada de áudio.
- Ouvir música em volume alto por longos períodos pode causar danos à sua audição.

#### NOTAS:

- Recomendamos que utilize apenas fones de ouvido compatíveis com este dispositivo.
- Desconectar a entrada de áudio enquanto ouve música dá pausa automaticamente na música reproduzida.
- Desconectar a entrada de áudio enquanto assiste um vídeo dá pausa automaticamente no vídeo reproduzido.

## **Google Play Music**

Com o Google Play Music, você pode transmitir a sua música favorita, criar listas de reprodução ou ouvir a rádio. Você também pode armazenar até 50.000 arquivos de música para a nuvem gratuitamente. Você também pode se inscrever para o Google Play Music para acesso ilimitado e ad-livre a milhões de arquivos de música que você pode adicionar a sua própria biblioteca de música.

#### Configurar o Google Play Music

Inicie sessão na sua conta do Gmail do Google ou para ser capaz de usar o Google Play Music. Uma vez que você entrar em sua conta, todos os arquivos de música no seu ASUS Phone, incluindo o upload ou aqueles adquiridos a partir do Google Play, são adicionados à sua biblioteca.

Para configurar sua conta do Google Play Music:

- 1. A partir da tela inicial, Google > Play Music (Reproduzir Música).
- 2. Toque em = e toque em Settings (Configurações) > Tap to choose account (Toque para escolher conta).
- 3. Insira a sua conta e toque em ADD ACCOUNT (Adicionar conta).
- 4. Siga as próximas instruções para entrar em sua conta.

#### NOTAS:

- O registro do Google Play Music está disponível apenas em alguns países ou regiões.
- Para obter mais detalhes sobre como usar o Google Play Music, visite https://support.google.com

# Seus momentos preciosos

# 6

## **Capturar momentos**

## Iniciando o aplicativo da câmera

Capture imagens e grave vídeos com o aplicativo Câmera do ASUS Phone. Consulte a qualquer das etapas abaixo para abrir o aplicativo da câmera.

#### Da tela de bloqueio

Deslize para abrir o app de câmera.

#### Da tela inicial

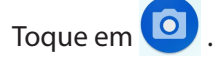

## Tela inicial da câmera

A câmera do seu ASUS Phone é equipada com recursos de detecção de auto-cena e autoestabilizador de imagem. Ela também possui uma função de estabilização de vídeo que ajuda a evitar tremores durante a gravação de vídeo.

Toque nos ícones para começar a usar sua câmera e explorar a imagem e recursos de vídeo do seu ASUS Phone.

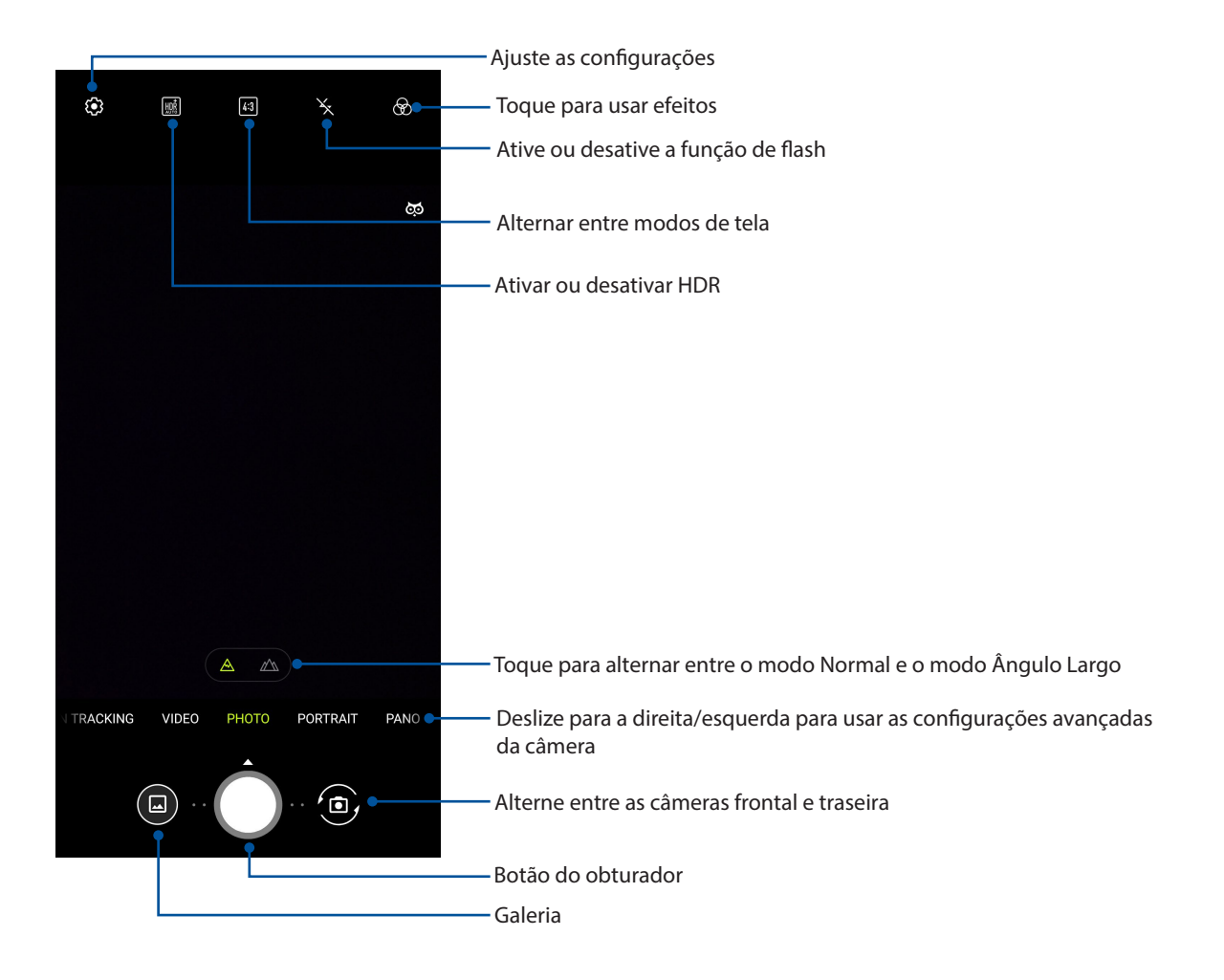

#### Locais de imagem

Para habilitar o recurso de marcação de localização, consulte as seguintes etapas:

- 1. Ative o acesso à localização de Settings (Configurações) > Security & Location (Segurança e localização) > Location (Localização) > App-level permissions (Permissões no nível do aplicativo).
- 2. Certifique-se de que você compartilhou a sua localização no Google Maps.
- 3. Na tela inicial do aplicativo Camera, aperte em 🗱 e activate (ative) **Location services (os serviços de localizaçãoantes)** de tirar a foto.

#### Recursos avançados de câmara

Explore novas formas de capturar imagens ou vídeos e capture mais momentos especiais usando as funções avançadas da câmara do seu ASUS Phone.

**IMPORTANTE!** Aplique as configurações primeiro antes de tirar as imagens. Os recursos disponíveis podem variar por modelo.

#### Lapso de tempo

O recurso de vídeo de lapso de tempo do seu ASUS Phone permite que você capture imagens estáticas para reprodução em lapso de tempo automático. Com efeito, os eventos parecem moverse em um avanço rápido, embora elas realmente ocorreram e foram gravadas entre intervalos longos.

#### Gravação de vídeos em lapso de tempo

- 1. Na tela inicial do aplicativo Câmera, deslize para a direita e aperte em Time lapse.
- 2. Toque no botão do obturador, em seguida, selecione o intervalo de tempo decorrido.
- 3. Aperte o botão obturador e comece a gravar vídeos Time lapse.

#### Câmara Lenta

O recurso de vídeo de câmera lenta permite gravar vídeos para reprodução lenta.

#### Gravar vídeos em câmera lenta

- 1. Na tela inicial do aplicativo Câmera, deslize para a direita e toque em **Slow motion (Câmera lenta)**.
- 2. Toque no botão do obturador para começar a gravar vídeos em câmera lenta.

#### Night (Noturna)

Tire fotos bem-iluminadas, mesmo durante a noite ou em situações de pouca luz usando o recurso Cena noturna do ASUS Phone.

**NOTA:** Mantenha as suas mãos estáveis antes e enquanto o ASUS Phone está capturando a imagem para evitar resultados borrados.

#### Capturando fotos noturnas

- 1. Na tela inicial do aplicativo Camera, passe para a esquerda para Night (Noite).
- 2. Toque no botão do obturador para começar a capturar fotos Noite.

#### Panorama

Capture imagens de diferentes ângulos com vista panorâmica. As imagens capturadas de uma perspectiva grande angular são automaticamente agrupadas usando este recurso.

#### Capturando fotos panorâmicas

- 1. Na tela inicial do aplicativo Camera, passe para a esquerda para **PANO**.
- 2. Toque no botão do obturador e em seguida, vire o seu telefone ASUS horizontalmente (para a esquerda ou para a direita) ou verticalmente (para cima ou para baixo) para capturar o cenário.

**NOTA**: Ao fazer uma panorâmica com seu ASUS Phone, uma miniatura de linha de tempo é exibida na parte inferior da tela que captura o cenário.

3. Toque em 🔗 quando terminar.

## Usando o Galeria

Veja imagens e vídeos do jogo em seu ASUS Phone usando o aplicativo Galeria.

Este aplicativo também permite que você edite, compartilhe ou exclua imagens e arquivos de vídeo armazenados em seu ASUS Phone. Da Galeria, você pode exibir imagens em uma apresentação de slides ou tocar para ver a imagem selecionada ou arquivo de vídeo.

Para abrir o Galeria, deslize para cima da parte inferior de sua tela de Página Inicial, depois toque em **Gallery** (**Galeria**).

### Visualizando a localização de foto

Ative o acesso local em seu ASUS Phone e obtenha os detalhes de localização em suas fotos. Seus detalhes de local de fotos incluem a área onde as fotos são tiradas, bem como um mapa da localização via Google Map ou Baidu (apenas na China).

Para visualizar detalhes de uma foto:

- Ative o acesso à localização de Settings (Configurações) > Security & lock screen > Location > App-level permissions (Segurança e bloqueio de tela> Localização> Permissões no nível do aplicativo).
- 2. Certifique-se de que você compartilhou a sua localização no Google Map ou Baidu.
- 3. Iniciar o aplicativo Gallery e selecione a foto cujos detalhes de foto você deseja visualizar.
- 4. Toque na foto, depois toque em **Details (Detalhes)**.

### Editando uma imagem

A galeria também apresenta as suas próprias ferramentas de edição de imagens que pode usar para melhorar as imagens salvas em seu ASUS Phone.

- 1. Da tela de galeria, toque na pasta onde os arquivos estão localizados.
- 2. Depois de abrir a pasta, toque na imagem que você deseja editar.
- 54 Capítulo 6: Seus momentos preciosos

- 3. Toque em Edit (Editar) para abrir a barra de ferramentas de edição a imagem.
- 4. Toque em qualquer um dos ícones da barra de ferramentas de edição para aplicar as alterações à imagem.

## Compartilhando arquivos da galeria.

- 1. Da tela Galeria, toque na pasta onde os arquivos que você deseja compartilhar estão localizados.
- 2. Depois de abrir a pasta, toque em **Select (Selecionar)** para ativar seleção de arquivo.
- 3. Toque nos arquivos que você deseja compartilhar. Será exibida uma marca de seleção na parte superior da imagem que você selecionar.
- 4. Toque em < , em seguida, selecione da lista onde você deseja compartilhar as imagens.

## Excluindo arquivos da galeria.

- 1. Da tela de galeria, toque na pasta onde os arquivos que deseja excluir estão localizados.
- 2. Depois de abrir a pasta, toque em **Select (Selecionar)** para ativar seleção de arquivo.
- 3. Toque nos arquivos que você deseja excluir. Será exibida uma marca de seleção na parte superior da imagem que você selecionar.
- 4. Toque em 🛄.

## Fique conectado

# 7

## Rede móvel

Quando não há nenhuma rede Wi-Fi disponível que você possa se conectar, você pode habilitar o acesso aos dados de sua rede móvel para conexão com a Internet.

## Ativando a rede móvel

- 1. Inicie a tela Configurações fazendo qualquer um dos seguintes:
  - Inicie as Configurações rápidas e toque em 😰.
  - Deslize para cima da parte inferior de sua tela de Página Inicial, depois toque em **Settings** (Configurações).
- 2. Toque em Network & Internet (Rede e Internet) > Mobile network (Rede móvel).
- 3. Deslize **Mobile data (Dados móveis)** para **ON (Ligar)** e faça outras configurações de rede móvel, caso seja necessário.

#### NOTAS:

- Se você acessar a Internet via rede móvel, taxas adicionais serão cobradas dependendo do seu plano de dados.
- Para mais detalhes sobre as suas encargos/taxas e configurações de redes móveis, entre em contato com sua operadora de celular.

## Wi-Fi

A tecnologia Wi-Fi de seu ASUS Phone mantém você conectado ao mundo sem fio. Atualize suas contas sociais, navegue na Internet, ou troque dados e mensagens sem fio com o ASUS Phone.

## Ativando wi-fi

- 1. Inicie a tela Configurações fazendo qualquer um dos seguintes:
  - Inicie Configurações rápidas e toque em 😰 > Network & Internet (Rede e Internet).
  - Deslize para cima da parte inferior de sua tela de Página Inicial, depois toque em Settings (Configurações) > Network & Internet (Rede e Internet).
- 2. Deslize a chave wi-fi para a direita para conectar o Wi-Fi.

**NOTA:** Você também pode ativar o wi-fi na tela Configurações rápidas. Consulte a seção <u>Configurações</u> <u>rápidas</u> sobre como abrir a tela Configurações rápidas.

## Conectando uma rede wi-fi

- 1. Na tela Configurações, toque em **Wi-Fi** para exibir todas as redes wi-fi detectadas.
- 2. Toque em um nome de rede para se conectar a ela. Para uma rede segura, digite uma senha ou outras credenciais de segurança.

#### NOTAS:

- Seu ASUS Phone automaticamente reconecta à rede que você estava conectado com anteriormente.
- Desligue o recurso wi-fi para ajudar a economizar alimentação da bateria.

## Desativando wi-fi

Para desativar o wi-fi:

- 1. Inicie a tela Configurações fazendo qualquer um dos seguintes:
  - Inicie Configurações rápidas e toque em > Network & Internet (Rede e Internet).
  - Deslize para cima da parte inferior de sua tela de Página Inicial, depois toque em Settings (Configurações) > Network & Internet (Rede e Internet).
- 2. Deslize a chave wi-fi à esquerda para desligar a wi-fi.

**NOTA:** Você também pode desativar a wi-fi do na tela de configurações rápidas. Consulte a seção <u>Configurações rápidas</u> sobre como abrir a tela Configurações rápidas.

## **Bluetooth**®

Use o recurso Bluetooth do seu ASUS Phone para enviar ou receber arquivos e transmitir arquivos multimídia com outros dispositivos inteligentes em distâncias curtas. Com bluetooth, você pode compartilhar seus arquivos de mídia com dispositivos inteligentes dos seus amigos, enviar dados para imprimir com uma impressora bluetooh ou reproduzir arquivos de música com um altofalante Bluetooth.

### Ativando Bluetooth®

- 1. Inicie a tela Configurações fazendo qualquer um dos seguintes:
  - Inicie Configurações rápidas e toque em > Connected devices (Dispositivos conectados).
  - Deslize para cima da parte inferior de sua tela de Página Inicial, depois toque em **Settings** (Configurações) > Connected devices (Dispositivos conectados).
- 2. Deslize a chave bluetooth à direita para ligar o bluetooth.

**NOTA:** Você também pode ativar a wi-fi na tela de configurações rápidas. Consulte a seção <u>Configurações rápidas</u> sobre como abrir a tela Configurações rápidas.

## Emparelhando seu ASUS Phone com um dispositivo Bluetooth®

Antes de usar o recurso bluetooth do seu ASUS Phone, emparelhe com o dispositivo Bluetooth. O ASUS Phone armazena automaticamente a conexão de emparelhamento do dispositivo bluetooth.

 Na tela de configurações, toque em Connected devices (Dispositivos conectados) > Bluetooth para exibir todos os dispositivos disponíveis.

#### **IMPORTANTE!**

- Se o dispositivo que você deseja emparelhar não está na lista, certifique-se que o recurso de bluetooth está descobrível.
- Veja o guia do usuário que veio com o dispositivo para saber como ativar este Bluetooth e como defini-lo como descobrível.
- 2. Toque em **> Refresh (Atualizar)** para procurar mais dispositivos Bluetooth.
- 3. Na lista de dispositivos disponíveis, toque no dispositivo de bluetooth que você deseja emparelhar.
- 4. Verifique se o mesmo mostra a chave de acesso em ambos os dispositivos, depois toque em **Pair (Emparelhar)**.

**NOTA:** Desligue o recurso de bluetooth para ajudar a economizar alimntação da bateria.

### Desemparelhando seu ASUS Phone de um dispositivo Bluetooth®

- 1. Na tela de configurações, toque em Bluetooth para exibir todos os dispositivos emparelhados disponíveis.
- 2. Na lista de dispositivos emparelhados disponíveis, toque em <sup>C</sup> do dispositivo Bluetooth que deseja desemparelhar e toque em **FORGET (Esquecer).**

## Tethering (compartilhamento de conexão)

Quando o serviço de Wi-Fi não estiver disponível, você pode usar seu ASUS Phone como um modem ou transformá-lo em um hotspot Wi-Fi para ter acesso à Internet em seu laptop, tablet e outros dispositivos móveis.

**IMPORTANTE!** A maioria dos provedores de serviços móveis podem exigir um plano de dados para que você possa ser capaz de usar a função de tethering. Consulte a sua operadora móvel sobre como aproveitar plano de dados.

#### NOTAS:

- Acesso à Internet via tethering pode ser mais lento do que a conexão padrão Wi-Fi ou móvel.
- Apenas um número limitado de dispositivos móveis pode conectar por thetering seu ASUS Phone para acesso à Internet.
- Desative o recurso de tethering quando você não estiver usando o mesmo para ajudar a economizar bateria.

#### Ponto de acesso Wi-Fi

Transforme o seu ASUS Phone em um ponto de acesso de rede Wi-Fi para compartilhar a conexão de Internet com outros dispositivos.

- 1. Inicie a tela Configurações fazendo qualquer um dos seguintes:
  - Inicie Configurações rápidas e toque em > Network & Internet (Rede e Internet).
  - Deslize para cima da parte inferior de sua tela de Página Inicial, depois toque em Settings (Configurações) > Network & Internet (Rede e Internet).
- 2. Toque em Hotspot & Tethering (Hotspot e Tethering), deslize o Wi-Fi hotspot (Ponto de acesso Wi-Fi) para ON (Ligar).
- 3. Tpque em Wi-Fi hotspot (Ponto de acesso Wi-Fi) e atribua um SSID exclusivo ou nome de rede e um senha forte de 8 caracteres para o seu ponto de acesso Wi-Fi. Quando concluído, toque em Save (Salvar).

| Hotspot name<br>ZenFone6_9998<br>Hide SSID<br>No<br>Security<br>WPA2 PSK<br>Hotspot password | tspot ्       | ← Wi-Fi hots        |
|----------------------------------------------------------------------------------------------|---------------|---------------------|
| ZenFone6_9998<br>Hide SSID<br>No<br>Security<br>WPA2 PSK<br>Hotspot password<br>             |               | Hotspot name        |
| Hide SSID<br>No<br>Security<br>WPA2 PSK<br>Hotspot password                                  |               | ZenFone6_9998       |
| No Security WPA2 PSK Hotspot password Turn off hotspot automatically                         |               | Hide SSID           |
| Security<br>WPA2 PSK<br>Hotspot password                                                     |               | No                  |
| WPA2 PSK<br>Hotspot password<br>                                                             |               | Security            |
| Hotspot password<br>Turn off hotspot automatically                                           |               | WPA2 PSK            |
| Turn off hotspot automatically                                                               | d             | Hotspot password    |
| Turn off hotspot automatically                                                               |               |                     |
|                                                                                              | automatically | Turn off hotspot au |
| After 5 minutes                                                                              |               | After 5 minutes     |
| AP Band                                                                                      |               | AP Band             |
| 2.4 GHz Band                                                                                 |               | 2.4 CLIz Bond       |

4. Conecte outros dispositivos à sua conexão de ponto de acesso do ASUS Phone da mesma maneira que você se conecta a uma rede Wi-Fi.

## Compartilhamento USB

Habilite um tethering USB em seu telefone da ASUS e compartilhe sua conexão de Internet com outros dispositivos.

- 1. Conecte seu Telefone ASUS a outro dispositivo com o cabo USB.
- Na tela de Configurações, toque em Network & Internet (Rede e Internet) > Hotspot & Tethering (Hotspot e Tethering), em seguida deslize USB tethering (Compartilhamento USB) para ON (Ligar) para permitir tethering.

| ← Hotspot & tethering                                                  | ۹ |
|------------------------------------------------------------------------|---|
| Wi-Fi hotspot<br>0 devices connected                                   |   |
| Allowed devices only                                                   |   |
| QR code network access                                                 |   |
| Wi-Fi hotspot users                                                    |   |
| USB tethering<br>Share phone's internet connection via USB             |   |
| Bluetooth tethering<br>Share phone's internet connection via Bluetooth |   |

## **Tethering Bluetooth**

Habilite um tethering Bluetooth em seu telefone da ASUS para compartilhar sua conexão de Internet com outros dispositivos.

- 1. Habilite Bluetooth em seu ASUS Phone e o outro dispositivo.
- 2. Emparelhe os dois dispositivos.

NOTA: Para mais detalhes, consulte Emparelhar o seu ASUS Phone a um dispositivo Bluetooth®.

3. Na tela Configurações, toque em Network & Internet (Rede e Internet) > Hotspot & Tethering (Hotspot e Tethering), deslize Tethering Bluetooth para ON (Ligar).

| ← Hotspot & tethering                                                  | م |
|------------------------------------------------------------------------|---|
| Wi-Fi hotspot<br>0 devices connected                                   |   |
| Allowed devices only                                                   |   |
| QR code network access                                                 |   |
| Wi-Fi hotspot users                                                    |   |
| USB tethering<br>Share phone's internet connection via USB             |   |
| Bluetooth tethering<br>Share phone's internet connection via Bluetooth |   |
|                                                                        |   |

## Viagens e Mapas

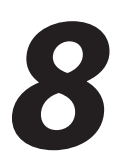

## Meteorologia

Obtenha atualizações de meteorologia em tempo real diretamente no seu ASUS Phone usando o aplicativo Meteorologia. Usando clima, você também pode verificar outros detalhes de meteorologia ao redor do mundo.

### Iniciando o aplicativo Clima

De sua Tela Inicial, toque em no picone de clima para abrir o app Weather.

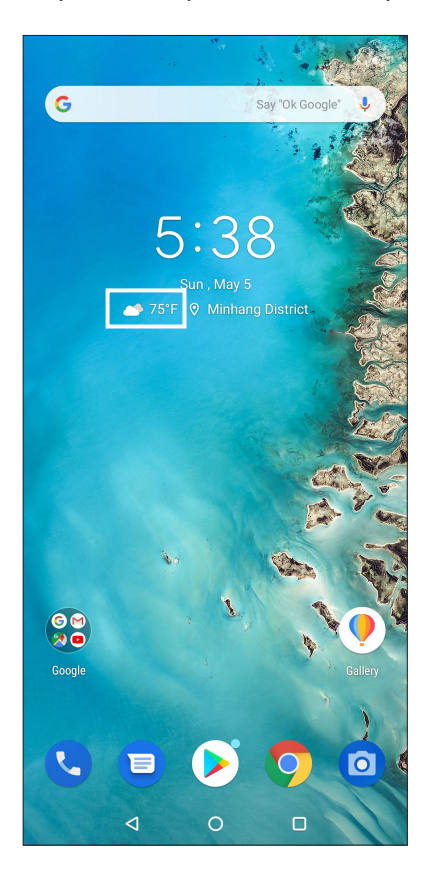

## Tela inicial de clima

Configure e obtenha suas atualizações do tempo do local onde está, assim como de outras partes do mundo.

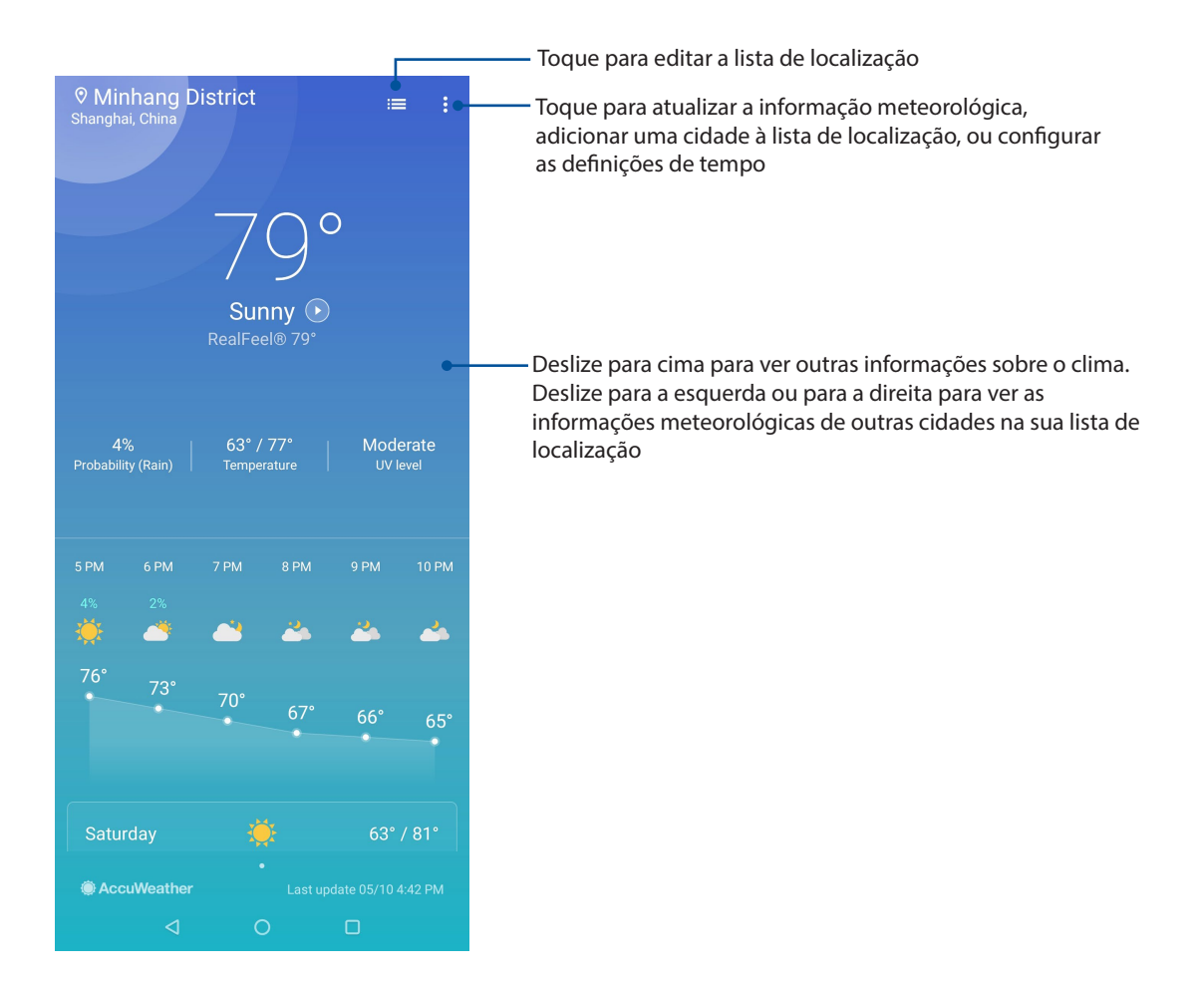

## Relógio

Personalize as configurações de fuso horário do seu ASUS Phone, defina alarmes, e use seu ASUS Phone como um cronômetro com o aplicativo Relógio.

## Abrindo o relógio

Abra o aplicativo Relógio usando uma das opções a seguir:

- Deslize para cima da parte inferior de sua tela de Página Inicial, depois toque em Clock (Relógio).
- Da tela inicial do ASUS Phone, toque no visor do relógio digital.

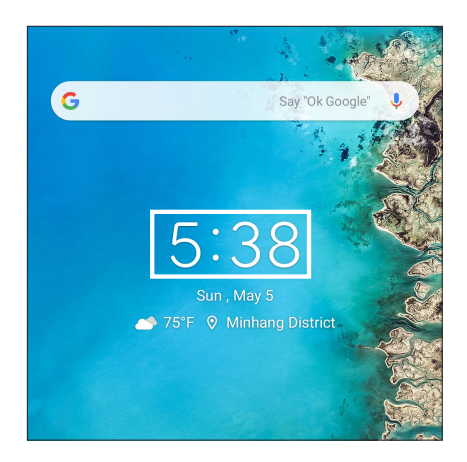

#### Despertador

Toque em **Alarms (Despertador)** para acessar as configurações de relógio e alarme de seu ASUS Phone.

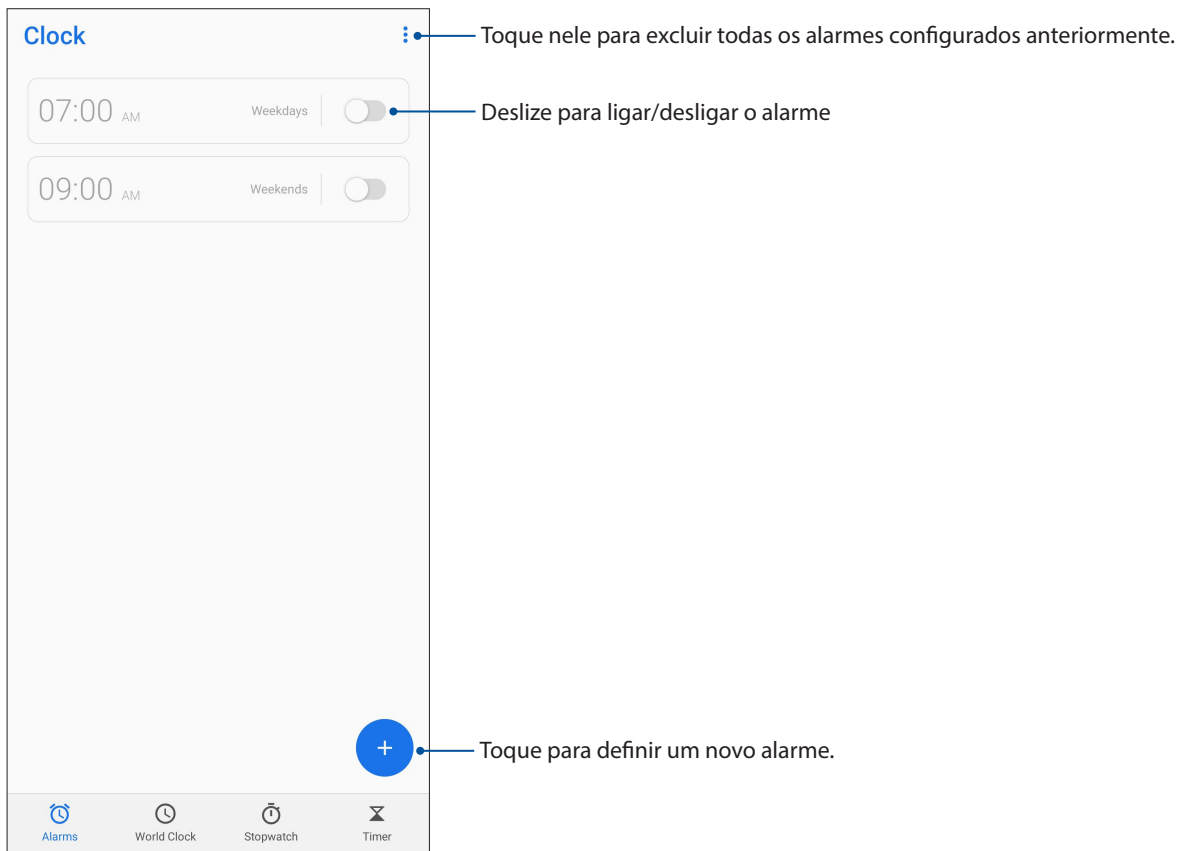

## Fuso horário mundial

Toque em **World Clock** (**Fuso horário mundial**) para acessar as configurações de fuso horário mundial de seu ASUS Phone.

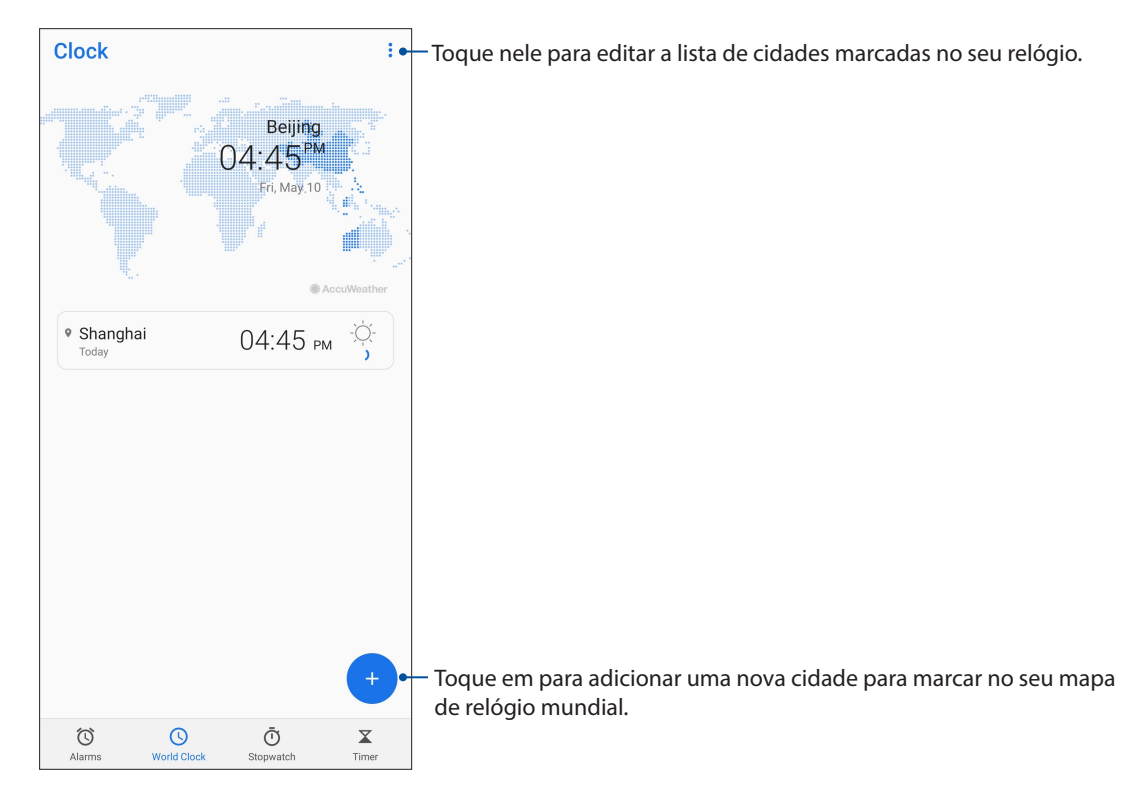

### Cronômetro

Toque em STOPWATCH Cronômetro) para usar seu ASUS Phone como um cronômetro.

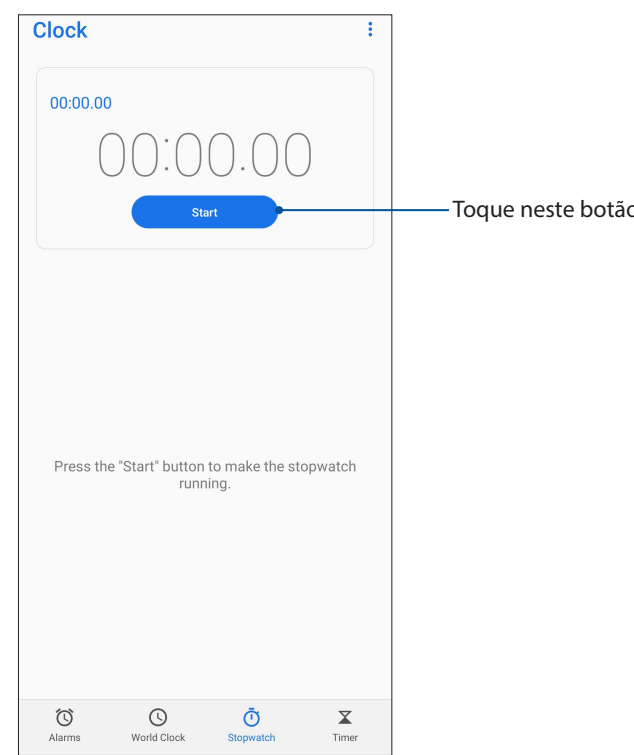

Toque neste botão para iniciar a execução do recurso cronômetro.

## Temporizador

Você pode definir várias opções do temporizador para seu ASUS Phone. Para fazer isso, siga os passos abaixo:

#### Configuração do temporizador

Toque em **TIMER (TEMPORIZADOR)** para acessar o recurso de temporizador do seu ASUS Phone.

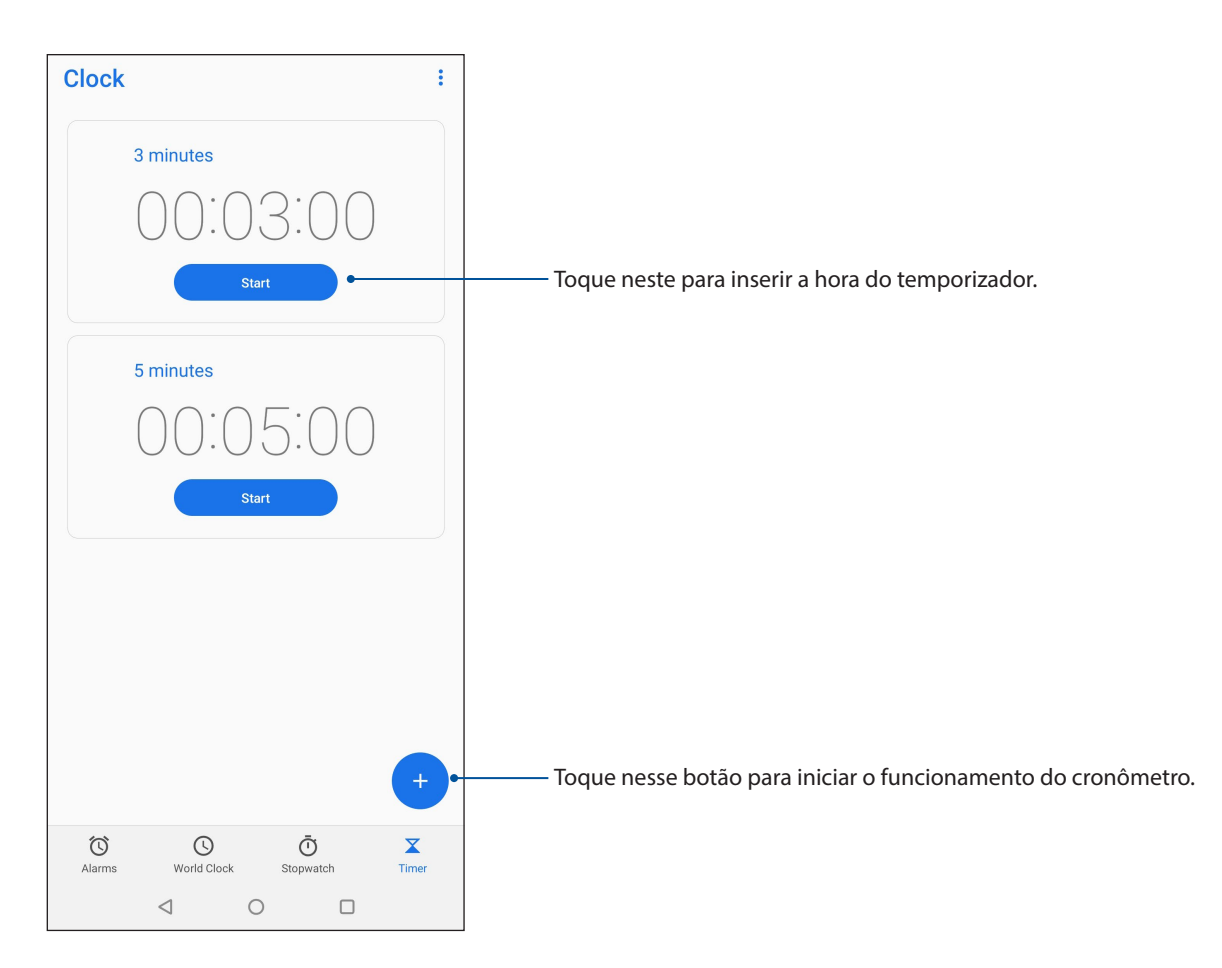

# Zen em todo lugar

# 9

## Ferramentas Especiais Zen

## Calculadora

Calcule usando seu ASUS phone, ativando o aplicativo Calculator(Calculadora).

### Abre a Calculator (Calculadora)

Abra a Calculadora utilizando uma das seguintes opções:

- Deslize para cima da parte inferior de sua tela de Página Inicial, depois toque em **Calculator (Calculadora)**.
- Abra o painel de Configurações rápidas, o ícone Calculator (Calculadora) está lá visivelmente na lista. Toque nele para começar seus cálculos.

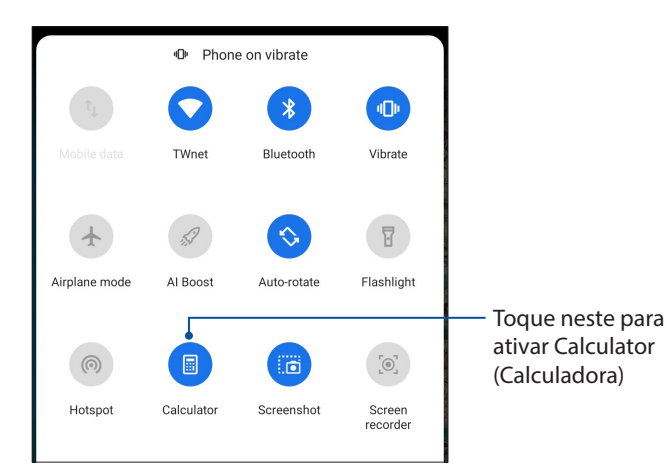

#### Tela calculadora

| ≡ Cal<br>Deg | culator |   | : |
|--------------|---------|---|---|
| С            | ⁺∕_     | % | X |
| 7            | 8       | 9 | ÷ |
| 4            | 5       | 6 | × |
| 1            | 2       | 3 | - |
| 0            |         | = | + |

## Gravador de som

Grave arquivos de áudio usando o ASUS Phone ativando o aplicativo Gravador de som.

### Abrindo o gravador de som

Para abrir o Gravador de som, deslize para cima da parte inferior de sua tela de Página Inicial, depois toque em **Sound Recorder** (**Gravador de som**).

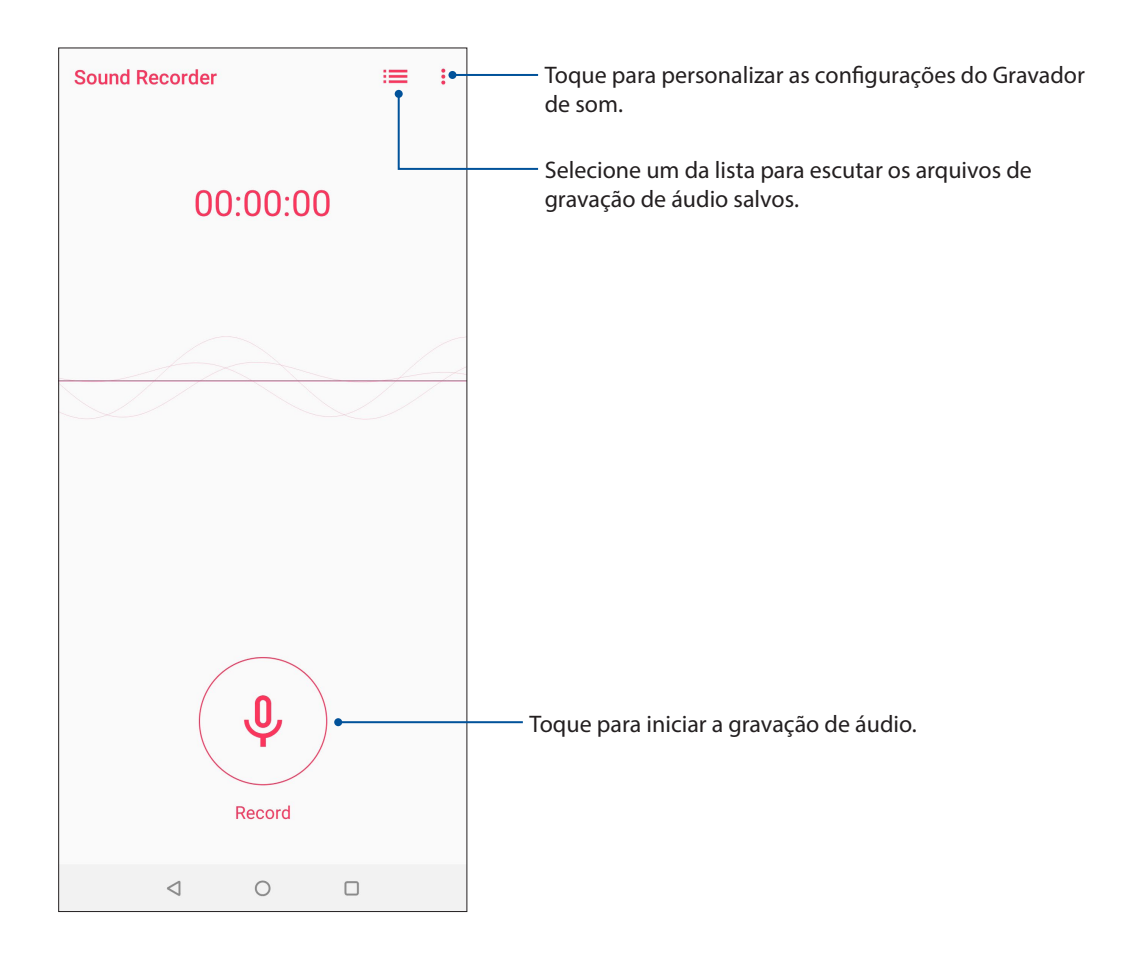

## Pausa na gravação

Durante uma gravação em pausa, você pode optar por continuar, excluir ou salvar a gravação.

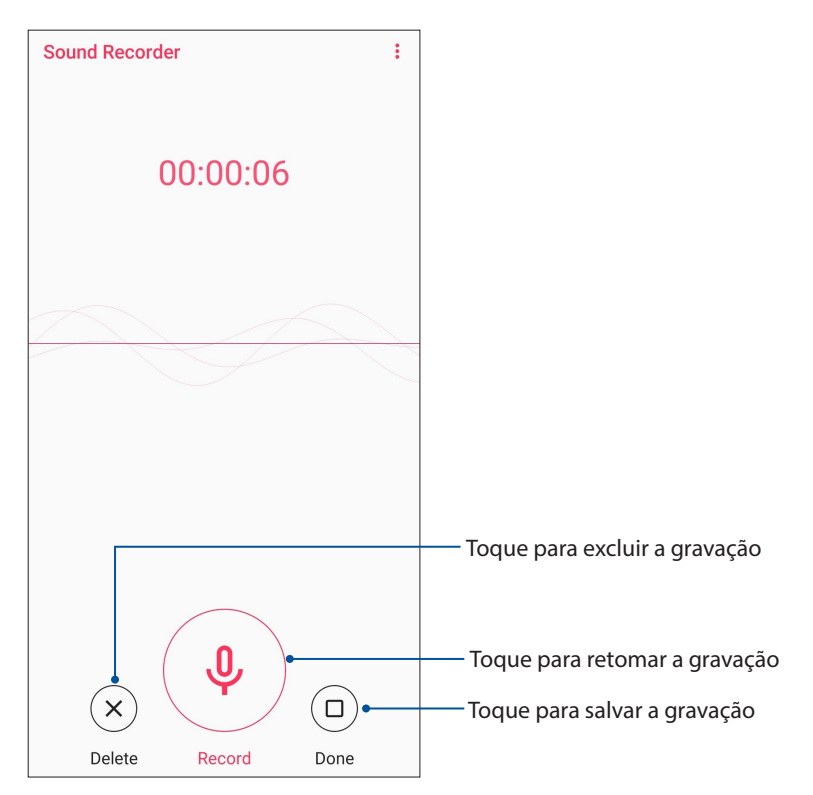

#### Lista de Gravação

A partir da Lista de Gravação, você pode reproduzir, mudar o nome, compartilhar ou excluir um arquivo de gravação de áudio salvos.

Para exibir a lista de gravação, toque em 🗮 na tela principal do Gravador de som.

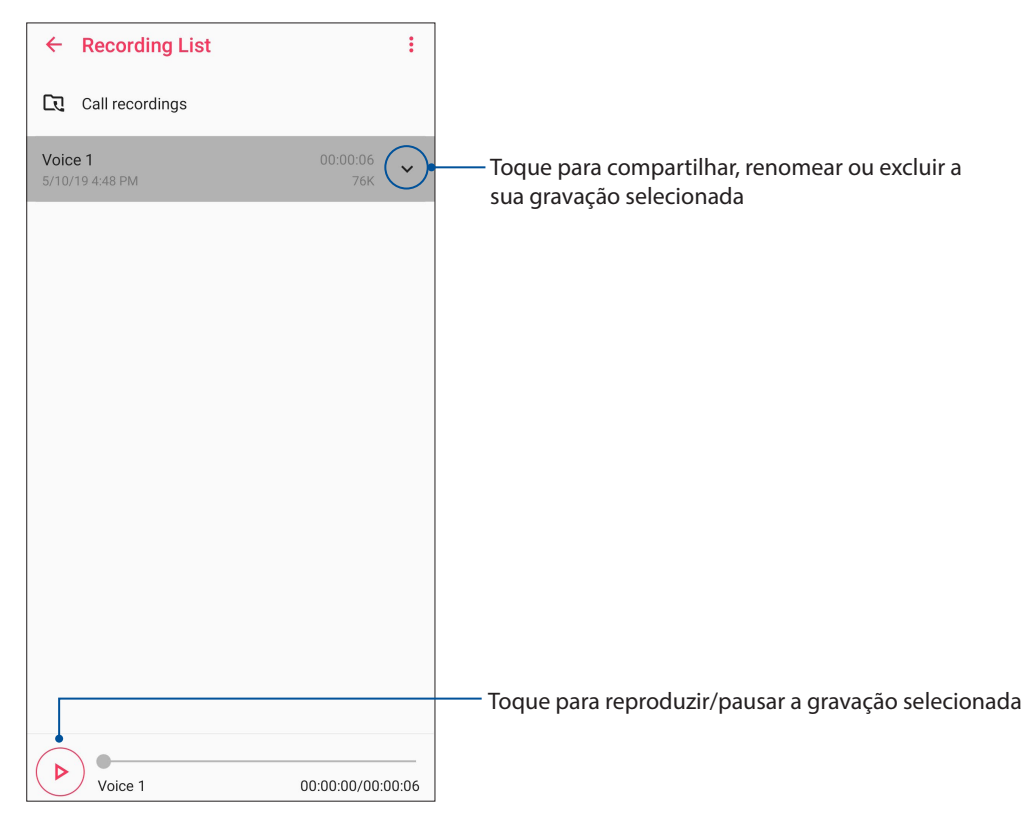

68 Capítulo 9: Zen em todo lugar

## Gerenciador de celular

O gerenciador de celular fornece uma interface integrada para vários aplicativos que são projetados para otimizar o desempenho do dispositivo, gerenciar o poder do telefone, notificações de uso e o sistema de armazenamento.

Para iniciar o aplicativo Gerenciador de celular, toque em Deslize para cima da parte inferior de sua tela de Página Inicial, depois toque em **Settings (Configurações) > Advanced (Avançado) > Gerenciador de celular**.

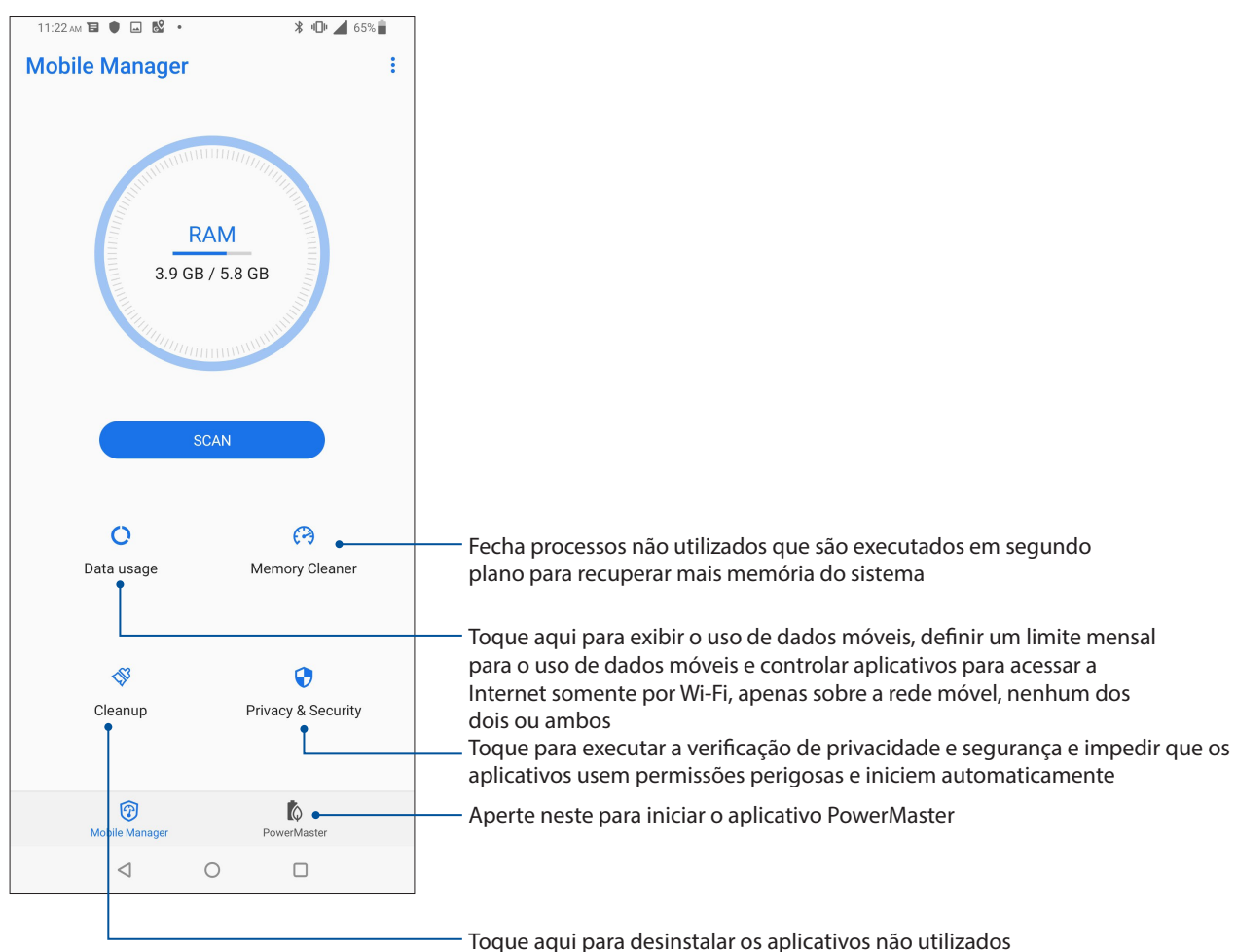

selecionados para liberar algum armazenamento

## **PowerMaster**

Com um conjunto inteligente de tecnologias de gerenciamento de energia, o PowerMaster otimiza totalmente o desempenho do seu dispositivo, fornece uma interface integrada para recursos e configurações de otimização relacionados à energia.

Para iniciar o aplicativo PowerMaster, toque em Deslize para cima da parte inferior de sua tela de Página Inicial, depois toque em **Settings (Configurações) > Advanced (Avançado) > Gerenciador de Celular** e em seguida, toque em PowerMaster.

| PowerMaster               | :             |
|---------------------------|---------------|
| 6 L                       | D%            |
| Bala                      | ance          |
| 5 c                       | lays          |
| So                        | ban           |
| <table-cell></table-cell> | <b>G</b>      |
| Auto-start manager        | Battery modes |
| I                         | G             |
| Battery-saving options    | Battery care  |
| (7)                       | <b>C</b>      |
| Mobile Manager            | PowerMaster   |
| ⊲ (                       |               |

Toque para habilitar qualquer destas configurações:

- Procurar: Pesquise as otimizações para economizar energia.
- **Gerenciador de Auto-início:** Permite que você inicie o aplicativo Gerenciador de inicialização automática (Auto-start manager app).
- **Modos de bateria:** Permite selecionar os modos de bateria e personalizar suas configurações de economia de energia de acordo com suas necessidades.
- **Opções de economia de bateria:** Permite que você desabilite alguns recursos ou pare aplicativos desnecessários para economizar energia.
- Uso da bateria: Permite visualizar o uso da bateria.

## Mantenha o seu Zen

# 10

## Mantendo o seu dispositivo atualizado

Mantenha o seu ASUS Phone no ciclo de atualizações do sistema Android e os aplicativos e recursos atualizados.

## Atualizando seu sistema

- 1. Deslize para cima da parte inferior de sua tela de Página Inicial, depois toque em **Settings** (Configurações).
- Na tela de Configurações, deslize para baixo para exibir outros itens, em seguida, toque em System (Sistema) > System updates (Atualizações do sistema) para verificar se há atualizações do sistema.
- 3. Toque em ina o tela de Atualizações do sistema para configurar o download automático de atualizações do sistema.

**NOTA:** Você pode visualizar a última vez em que o sistema do seu ASUS Phone foi atualizado com a Última verificação de atualização: da janela Atualização do sistema.

### Armazenamento

Você pode armazenar dados, aplicativos ou arquivos em seu ASUS Phone (memória interna), em um armazenamento externo, ou em um armazenamento online. Você precisa de uma conexão com a internet para transferir ou baixar seus arquivos em um armazenamento online. Use o cabo USB incluído para copiar arquivos para ou do computador para o ASUS Phone.

## Backup e redefinir

Faça backup de dados, senhas de Wi-Fi e outras configurações para servidores do Google usando seu ASUS Phone. Para fazer isto:

- 1. Deslize para cima da parte inferior de sua tela de Página Inicial, depois toque em **Settings** (Configurações) > System (Sistema) > Backup (backup.
- 2. Da janela Backup e restauração, você pode:
  - Back up to Google Drive (Faça o backup no Google Drive): Esse recurso faz backup de seus dados, senhas de Wi-Fi e outras configurações para o Google Drive quando ativado.
  - **Backup account (Conta de backup):** Permite que você especifique a conta que a ser associada quando você salvar o backup.

## Redefinir

Redefina as configurações de rede e as preferências do aplicativo ou redefina os padrões de fábrica.

1. Deslize para cima da parte inferior de sua tela de Página Inicial, depois toque em **Settings** (Configurações) > System (Sistema) > Reset options (Opções de redefinição).

2. Na janela Reset, você pode:

- **Reset Wi-Fi, mobile & Bluetooth (Redefinir Wi-Fi, celular e Bluetooth)**: Este recurso restaura as senhas de Wi-Fi, e outras configurações de rede.
- **Reset app preferences (Redefinir preferências de aplicativos)**: Este recurso facilita a restauração de configurações e dados copiados quando você reinstala um app.
- Erase all data (factory reset) (Apagar todos os dados (redefinição de fábrica): Apaga todos os dados no telefone.

### Protegendo seu ASUS Phone

Use os recursos de segurança do seu ASUS Phone para evitar chamadas não autorizadas ou acesso à informação.

#### Desbloqueando sua tela

Quando a tela estiver bloqueada, você pode abri-la com as opções de desbloqueio de segurança que o ASUS Phone oferece para você.

- 1. Deslize para cima da parte inferior de sua tela de Página Inicial, depois toque em **Settings** (Configurações) > Security & location (Segurança e localização).
- 2. Toque em **Screen lock** (**Bloqueio de tela**), em seguida, selecione uma opção para desbloquear seu ASUS Phone.

#### NOTAS:

- Consulte a seção Unlock screen options (Opções de desbloqueio de tela) para obter mais informações.
- Para desativar a opção de desbloqueio de tela que você definiu, toque em **None** (**Nenhuma**) na Choose screen lock screen (Escolha tela de bloqueio).

#### Opções de bloqueio de tela

Escolha uma destas opções para bloquear o seu ASUS Phone.

#### Passar

Passe para desbloquear o ASUS Phone.

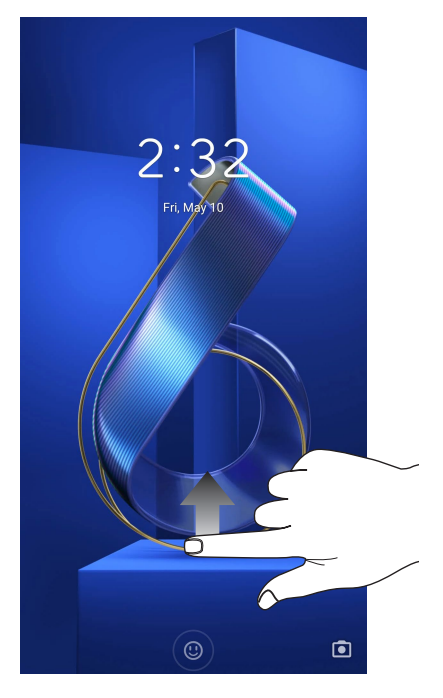

72 Capítulo 10: Mantenha o seu Zen
PIN Digite pelo menos quatro números para definir um PIN.

| ← Set scree              | n lock            |               |
|--------------------------|-------------------|---------------|
|                          |                   |               |
|                          |                   |               |
| PIN m                    | ust be at least 4 | 4 digits      |
|                          |                   |               |
|                          |                   |               |
|                          |                   |               |
|                          |                   |               |
| Cancel                   |                   | Next          |
| 1                        | 2 ABC             | 3 DEF         |
| <b>4</b> GHI             | 5 JKL             | 6 MNO         |
| 7 PQRS                   | <b>8</b> TUV      | <b>9</b> wxyz |
| $\langle \times \rangle$ | 0                 |               |

**IMPORTANTE!** Certifique-se de lembrar do PIN que você criou para desbloquear o dispositivo.

### Padrão

Deslize o dedo sobre os pontos e crie um padrão.

| ÷ | Set scree | en lock        |       |
|---|-----------|----------------|-------|
|   | Dra       | w an unlock pa | ttern |
|   | •         | •              | ٠     |
|   | •         | •              | •     |
|   | •         | •              | •     |
|   |           | Next           |       |
|   |           |                |       |

IMPORTANTE! Você pode criar um padrão com um mínimo de quatro pontos. Certifique-se de lembrar do padrão que você criou para desbloquear o dispositivo.

Capítulo 10: Mantenha o seu Zen

73

### Senha

Digite pelo menos quatro caracteres para criar uma seha.

| ÷                             | s | et | s   | cre | e | n I | 00 | :k |   |   |   |   |   |    |   |   |   |
|-------------------------------|---|----|-----|-----|---|-----|----|----|---|---|---|---|---|----|---|---|---|
| Must be at least 4 characters |   |    |     |     |   |     |    |    |   |   |   |   |   |    |   |   |   |
|                               |   |    |     |     |   |     |    |    |   |   |   |   |   |    |   |   |   |
|                               |   | С  | anc | el  |   |     |    |    |   |   |   |   |   | ĸt |   |   |   |
| 1                             | 2 |    | 3   |     | 4 |     | 5  |    | 6 |   | 7 |   | 8 |    | 9 |   | 0 |
| q                             | W | 1  | e   |     | r |     | t  |    | y |   | u |   | i |    | 0 |   | р |
| а                             | I | s  |     | d   |   | f   |    | g  |   | h |   | j |   | k  |   | I |   |
| 仑                             |   | z  |     | х   |   | с   |    | v  |   | b |   | n |   | m  | ı | < | × |
| ?123                          | 3 | ,  |     |     |   |     |    |    |   |   |   |   |   |    |   | - | → |

**IMPORTANTE!** Lembre-se da senha que você criou para desbloquear o dispositivo.

### Configurando a sua identidade ASUS Phone

Conheça a identidade de seu ASUS Phone' tais como número de série, número IMEI (International Mobile Equipment Identity) ou número do modelo.

Isso é importante, como quando você perde seu ASUS Phone, você pode entrar em contato com sua operadora de celular e fornecer as informações para a lista negra de uso não autorizado de seu ASUS Phone.

Para exibir a identidade de seu ASUS Phone:

- 1. Deslize para cima da parte inferior de sua tela de Página Inicial, depois toque em **Settings** (Configurações).
- Na tela Configurações, deslize para exibir outros itens, depois toque em System (Sistema)
  > About phone (Sobre o telefone). A tela Sobre exibe o status, informação legal, número do modelo, versão do sistema operacional, hardware e software e informações de seu ASUS Phone.
- 3. Para ver o número de série, número de contato SIM e IMEI do seu ASUS Phone, toque em **Status**.

# Apêndice

# Informações de segurança

**CUIDADO!** O uso de controles ou ajustes ou a execução de procedimentos diferentes dos especificados aqui pode resultar em exposição perigosa a radiação.

# Cuidados com o ASUS Phone

### A bateria

ALERTA: Desmontar a bateria anulará sua garantia e pode causar sérios danos.

Seu ASUS Phone é equipado com uma bateria não-removível de polímero de lítio de alto desempenho. Observe as diretrizes de manutenção para uma vida útil de bateria mais longa.

- Não remova a bateria Li-polímero não destacável pois isto anulará a garantia.
- Evite carregamento em temperatura extremamente alta ou baixa.
- Não remova e substitua a bateria por uma bateria não aprovada.
- Use apenas bateria ASUS. Usar uma bateria diferente pode causar dano/prejuízo físico e pode danificar seu dispositivo.
- Não retire e mergulhe a bateria na água ou em qualquer outro líquido.
- Nunca tente abrir a bateria, pois ela contém substâncias que podem ser prejudiciais se ingeridas ou entrando em contato com a pele desprotegida.
- Não retire e cause curto-circuito na bateria, que pode superaquecer e causar um incêndio. Mantenha-na longe da joias e outros objetos de metal.
- Não retire e descarte a bateria no fogo. Ela pode explodir e liberar substâncias nocivas para o meio ambiente.
- Não retire e descarte a bateria no seu lixo doméstico. Leve-a a um ponto de coleta de material perigoso.
- Não toque nos terminais da bateria.
- Para evitar incêndios ou queimaduras, não desmonte, dobre, amasse ou fure a bateria.
- O ZS630KL e familia é compatível com a bateria de modelo: C11P1806

#### **CUIDADO:**

- Existe o risco de explosão se a bateria for substituída por outra de tipo incorreto.
- Descarte a bateria usada seguindo as instruções.

### **O** carregador

- Só utilize o carregador fornecido com o ASUS Phone.
- Nunca puxe o cabo do carregador para desligá-lo da tomada. Puxe o próprio carregador.
- O ZS630KL e família é compatível com os carregadores: AD2068020110-1LF / A222-090200U-EU1

### Cuidado

Seu ASUS Phone é uma peça de alta qualidade do equipamento. Antes de operar, leia todas as instruções e advertências inscrições no (1) Adaptador AC.

- Não utilize o ASUS Phone em um ambiente com temperatura extrema onde a existente temperatura elevada ou alta umidade.
- Não desmonte o ASUS Phone ou seus acessórios. Se o serviço ou reparo for necessário, retorne a unidade a um centro de assistência autorizado. Se a unidade for desmontada, pode resultar em risco de choque elétrico ou incêndio.
- Não cause curto-circuito nos terminais da bateria em itens de metal.

# Avisos

# Conformidade da Diretiva de Equipamento de Rádio da UE

Declaração de Conformidade EU Simplificada

Deste modo, a ASUSTek Computer Inc. declara que o equipamento de rádio ASUS\_I01WD está em conformidade com a Diretiva 2014/53/UE. O texto integral da declaração de conformidade da UE está disponível em <u>https://www.asus.com/support/</u>. (Pesquisar por ZS630KL)

O WiFi operando na banda 5150-5350MHz deve ser restrito para uso interno para os países listados na tabela abaixo:

| AT | BE | BG | CZ | DK | EE | FR |
|----|----|----|----|----|----|----|
| DE | IS | IE | IT | EL | ES | CY |
| LV | LI | LT | LU | HU | MT | NL |
| NO | PL | PT | RO | SI | SK | TR |
| FI | SE | СН | UK | HR |    |    |

### Marcação CE

# CE

# Usando GPS (Sistema de Posicionamento Global) em seu ASUS Phone

Para usar o recurso de posicionamento GPS em seu ASUS Phone:

Certifique-se de que o dispositivo está conectado à Internet antes de usar o Google Map ou qualquer aplicativo com GPS.

Para a primeira utilização de um aplicativo de GPS habilitado no seu dispositivo, verifique se você está ao ar livre para obter os melhores dados de posicionamento.

Ao usar um aplicativo de GPS habilitado no seu dispositivo dentro de um veículo, o componente metálico da janela do carro e outros dispositivos eletrônicos podem afetar o desempenho do GPS.

### Informação de Segurança Laser

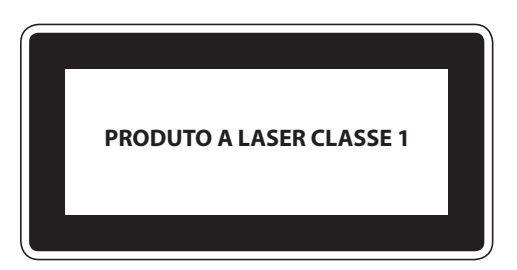

Complies with 21 CFR 1040.10 and 1040.11 except for deviations pursuant to Laser Notice No. 50, dated June 24, 2007

# Prevenção contra Perda de Audição

Para prevenir possível danos à audição, não escute níveis de volume altos por longos períodos.

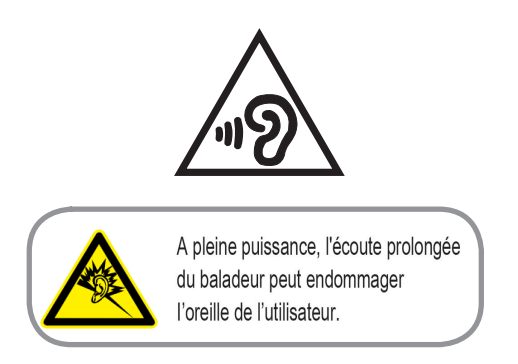

Para França, os fones de uvido para este equipamento estão em conformidade com o requerimento de nível de pressão de som previstos no padrão aplicável EN 50332-1: 2013 e/ou EN50332-2: 2013 requerido pelo Artigo Francês L.5232-1.

# Aviso de revestimento

**IMPORTANTE!** Para fornecer isolamento elétrico e manter a segurança elétrica, um revestimento é aplicado para isolar o dispositivo exceto em áreas onde as portas IO estão localizadas.

# Aviso ecológico ASUS

A ASUS está dedicada a criar produtos/embalagens favoráveis do ponto de vista ambiental para proteger a saúde dos consumidores, ao mesmo tempo em que minimizam o impacto no ambiente. A redução do número de páginas do manual cumpre com a redução da emissão de carbono.

Para o manual do usuário detalhado e informações relativas, consulte o manual do usuário incluso no ASUS Phone ou visite o Site de Suporte da ASUS em <u>http://support.asus.com/</u>.

# Reciclagem ASUS/Serviços de Recolhimento

Os programas de reciclagem e recolhimento ASUS vieram de nosso compromisso com os mais altos padrões para proteção de nosso meio ambiente. Acreditamos em oferecer soluções para você ser capaz de reciclar com responsabilidade nossos produtos, baterias, outros componentes bem como materiais de embalagem. Visite <u>http://csr.asus.com/english/Takeback.htm</u> para informações detalhadas sobre reciclagem em diferentes regiões.

| Fabricante:                         | ASUSTeK Computer Inc.                             |  |  |  |  |  |
|-------------------------------------|---------------------------------------------------|--|--|--|--|--|
| Endereço:                           | 4F, No.150, LI-TE RD., PEITOU, TAIPEI 112, TAIWAN |  |  |  |  |  |
| Representante autorizado na Europa: | ASUS Computer GmbH                                |  |  |  |  |  |
| Endereço:                           | HARKORT STR. 21-23, 40880 RATINGEN,<br>GERMANY    |  |  |  |  |  |

Nome de modelo: ASUS\_I01WD (ZS630KL)